## Indice

| Indice1                                       |
|-----------------------------------------------|
| Avvertenze per l'uso2                         |
| Informazioni sulla sicurezza2                 |
| Precauzioni3                                  |
| Avvisi per la protezione degli occhi5         |
| Caratteristiche del prodotto5                 |
| Introduzione6                                 |
| Contenuti della Confezione6                   |
| Descrizione del Prodotto7                     |
| Unità Principale7                             |
| Pannello di Controllo8                        |
| Connessioni di ingresso/uscita9               |
| Telecomando 11                                |
| Installazione12                               |
| Collegamento del proiettore12                 |
| Collegare al computer/portatile12             |
| Collegamento a sorgenti video 14              |
| Accensione/Spegnimento del projettore         |
| Accensione del proiettore                     |
| Spegnimento del Proiettore                    |
| Indicatore di avviso                          |
| Regolazione dell'immagine Proiettata 18       |
| Regolazione dell'altezza del<br>Proiettore18  |
| Regolazione del proiettore/messa a<br>fuoco19 |
| Regolazione delle dimensioni                  |
| dell'immagine19                               |
| Comandi utente21                              |
| Pannello di controllo e telecomando.21        |
| Pannello di Controllo21                       |
| Telecomando22                                 |
| Menu OSD (On Screen Display)27                |
| Come funziona27                               |
| Menu Tree28                                   |
| IMMAGINE                                      |
| IMMAGINE   Avanzate                           |
| IMMAGINE   Avanzate  Segnale<br>(RGB)34       |

| DISPLAY                               |  |
|---------------------------------------|--|
| DISPLAY   Tre dimensioni              |  |
| IMPOSTA                               |  |
| SETUP   Sicurezza 41                  |  |
| IMPOSTA   Impostazioni audio          |  |
| SETUP   AVANZATE44                    |  |
| IMPOSTA   LAN45                       |  |
| OPZIONI                               |  |
| OPZIONI   Avanzate52                  |  |
| OPZIONI   Impostazioni lampada 53     |  |
| OPZIONI   Impostazioni Filtro         |  |
| Opzionale54                           |  |
| Appendici55                           |  |
| Risoluzione problemi55                |  |
| Sostituzione della lampada60          |  |
| Modalità di Compatibilità62           |  |
| Compatibilità Computer/Video/HDMI/    |  |
| Мас62                                 |  |
| Compatibilità ingresso video 3D 63    |  |
| Elenco funzioni comandi e protocollo  |  |
| RS23264                               |  |
| Assegnazione dei pin RS23264          |  |
| Elenco funzioni Protocollo RS232 65   |  |
| Installazione su muro69               |  |
| Sedi dell'azienda Optoma70            |  |
| Normative ed avvisi sulla sicurezza72 |  |
|                                       |  |

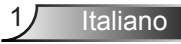

### Informazioni sulla sicurezza

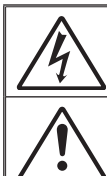

Il simbolo del fulmine all'interno di un triangolo equilatero è inteso per avvisare l'utente della presenza di "tensioni pericolose" non isolate all'interno del prodotto, che possono essere di potenza sufficiente a costituire un pericolo di elettrocuzione per le persone.

Il punto esclamativo inserito in un triangolo equilatero indica all'utente la presenza di importanti istruzioni relative al funzionamento e alla manutenzione (riparazione) nella documentazione acclusa all'apparecchio.

AVVISO: PER RIDURRE IL RISCHIO DI INCENDI O SCOSSE ELETTRICHE, NON ESPORRE QUESTO APPARECCHIO A PIOGGIA O UMIDITÀ. ALL'INTERNO SONO PRESENTI VOLTAGGI PERICOLOSAMENTE ALTI. NON APRIRE LA COPERTURA. RIVOLGERSI ESCLUSIVAMENTE A PERSONALE QUALIFICATO PER LE RIPARAZIONI.

### Limiti sulle emissioni per i dispositivi di Classe B

Questo apparecchio digitale di Classe B ottempera tutti i requisiti delle normative canadesi per gli apparecchi che causano interferenze.

#### Importanti istruzioni per la sicurezza

- Non ostruire le fessure di ventilazione. Per garantire un funzionamento affidabile del proiettore e per proteggerlo dal surriscaldamento, si consiglia di installare l'apparecchio in un punto in cui la ventilazione non venga bloccata. Per esempio, non collocare il proiettore su un tavolo da caffè, su un divano o su un letto, ecc. Non posizionarlo in uno spazio chiuso, come una libreria o un armadio, che possa limitare la circolazione dell'aria.
- Non usare il proiettore vicino all'acqua o in presenza di umidità. Per ridurre il rischio di incendi e/o di scosse elettriche, non esporre il proiettore a pioggia o a umidità.
- Non installare vicino a sorgenti di calore tipo radiatori, valvole o regolatori di calore, fornelli, stufe o altri apparati che producono calore (amplificatori inclusi).
- 4. Per la pulizia utilizzare soltanto un panno asciutto.
- 5. Utilizzare solo aggiunte/accessori specificati dal produttore.
- Non usare l'unità se è stata danneggiata fisicamente o se è stata usata in modo non appropriato.

Per danni fisici/utilizzo non appropriato si intende (a mero titolo esemplificativo):

- Unità lasciata cadere.
- Cavo di alimentazione o spina danneggiati.
- Liquido versato nel proiettore.
- Proiettore esposto a pioggia o a umidità.

Oggetto caduto nel proiettore o libero al suo interno.

Non tentare di aggiustare da soli il proiettore. L'apertura e la rimozione delle coperture può esporre al contatto con parti in cui sono presenti voltaggi pericolosi o ad altri rischi. Prima di inviare il proiettore per la riparazione, contattare Optoma.

- Non lasciare che oggetti o liquidi penetrino nel proiettore. Essi potrebbero entrare in contatto con punti di tensione pericolosi e provocare incendi o scosse elettriche.
- 8. Fare riferimento alle etichette apposte sul proiettore per gli avvisi sulla sicurezza.
- 9. L'unita deve essere riparata esclusivamente da personale adeguato.

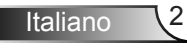

### Precauzioni

Attenersi a tutte le avvertenze, precauzioni ed istruzioni per la manutenzione raccomandate in questa guida.

- Avviso Non guardare nell'obiettivo del proiettore quando la lampada è accesa. La luce abbagliante può danneggiare gli occhi.
- Avviso Per ridurre il rischio di incendi o di scosse elettriche, non esporre questo proiettore a pioggia o umidità.
- Avviso Non aprire o smontare il prodotto perché si possono subire scosse elettriche.
- Avviso Lasciare che l'unità si raffreddi prima di sostituire la lampada. Seguire le istruzioni fornite a pagina 60 ~ 61.
- Avviso Questo proiettore rileva automaticamente la durata della lampada. Assicurarsi di cambiare la lampada quando il prodotto mostra i messaggi di avvertenza.
- Avviso Ripristinare la funzione "Reset lampada" dal menu OSD "OPZIONI | Impostazioni lampada" dopo avere sostituito il modulo lampada (fare riferimento a pagina 53).
- Avviso Quando spegne il proiettore, si assicuri che il ciclo di raffreddamento sia stato completato prima di scollegar l'elettricità. Aspetti circa 90 secondi per permettere al proiettore di raffreddarsi.
- Avviso Non usare il copriobiettivo quando il proiettore è in funzione.
- Avviso Quando la lampada sta per raggiungere il termine della sua durata, sullo schermo apparirà il messaggio "Allarme lampada: Durata lampada superata". Mettersi in contatto con il rivenditore oppure con il Centro assistenza per sostituire al più presto la lampada.
- Avviso Non fissare direttamente il raggio laser sul telecomando e non puntarlo verso gli occhi di altre persone. Il raggio laser può causare danni permanenti alla vista.

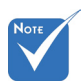

Quando la lampada raggiunge il termine della sua durata, il proiettore non si riaccenderà finché non è stata sostituita la lampada. Attenersi alle procedure illustrate nella sezione "Sostituzione della lampada", a pagina 60 ~ 61, per sostituire la lampada.

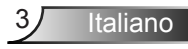

#### Sì:

- Spegnere e staccare la spina dalla presa di corrente prima di pulire il prodotto.
- Usare un panno morbido inumidito con un detergente neutro per pulire le coperture.
- Scollegare la spina dalla presa di corrente CA se il prodotto non è usato per periodi prolungati.

#### No:

- Bloccare le fessure e le aperture sulla copertura designate a fornire la ventilazione.
- Usare detergenti abrasivi, cere o solventi per pulire l'unità.
- Utilizzare nelle seguenti condizioni:
  - In luoghi estremamente caldi, freddi o umidi.
    - Assicurarsi che la temperatura ambientale sia compresa tra 5 ~ 40°C.
    - Umidità relativa a 5 ~ 40°C, 80% (massima), senza condensa.
  - In aree soggette a polvere e sporcizia eccessiva.
  - Vicino a qualsiasi apparecchiatura che generi un forte campo magnetico.
  - Alla luce diretta del sole.

## Avvisi per la protezione degli occhi

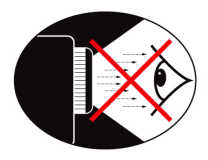

- Evitare di fissare il fascio di luce del proiettore. Tenere sempre il fascio di luce alle proprie spalle.
- Quando il proiettore è usato in un'aula scolastica, controllare in modo adeguato gli studenti che sono chiamati ad indicare qualcosa sullo schermo.
- Per ridurre il consumo energetico della lampada, usare tende e tapparelle per ridurre la luce nella stanza.

### Caratteristiche del prodotto

- XGA (1024x768) / Risoluzione nativa WXGA (1280x800)
- HD compatibile supporto per 720p e 1080p
- Collegamento a passante monitor VGA (funziona in modalità standby > 0,5 W)
- Tecnologia BrilliantColor<sup>™</sup>
- Barra di sicurezza e Kensington Lock
- Controllo RS232
- Spegnimento rapido
- Casse integrate
- Supporto di rete
- 3D completo
- Resume Eco+ e Quick

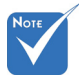

 Monitor loopthrough supportato solo in VGA1-In/YPbPr.

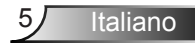

### Contenuti della Confezione

Estrarre dall'imballo i contenuti della confezione e ispezionare tutte le parti per accertarsi che non manchi nessuno degli elementi elencati in basso. Qualora mancasse qualcosa, contattare il centro di assistenza più vicino.

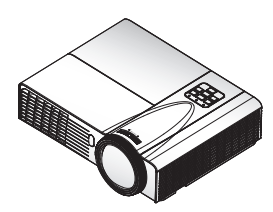

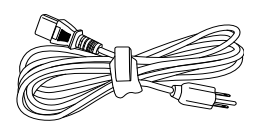

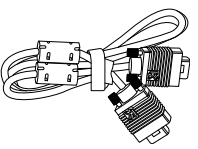

Proiettore con copriobiettivo

Cavo di Alimentazione

Cavo VGA

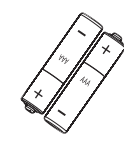

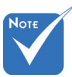

- A causa delle differenti applicazioni di ciascun Paese, alcune regioni potrebbero avere differenti accessori.
- 2 batterie AAA
- Documentazione:
- Scheda di garanzia
- Scheda per l'avviamento Rapido
- Scheda WEEE (Solo per EMEA)
- Scheda STOP (Solo per USA)

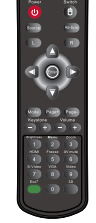

Telecomando IR

6

### **Descrizione del Prodotto**

Unità Principale

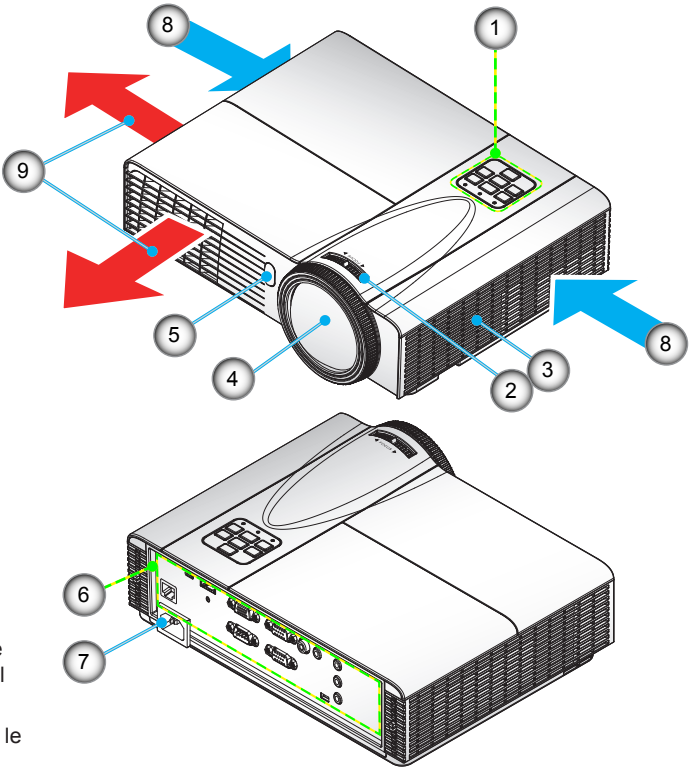

- L'interior
- L'interfaccia dipende dalle specifiche del modello.
- Non bloccare le prese d'aria.
- 1. Pannello di Controllo
- 2. Ghiera di Messa a fuoco
- 3. Cassa
- 4. Obiettivo Zoom
- 5. Ricevitori infrarossi
- 6. Connessioni di ingresso/ uscita
- 7. Presa di Alimentazione
- 8. Ventilazione (ingresso)

Italiano

9. Ventilazione (uscita)

### Pannello di Controllo

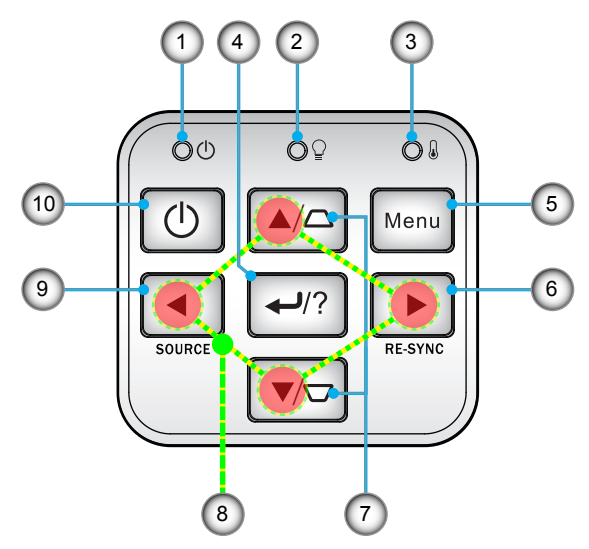

- 1. Indicatore di Alimentazione
- 2. LED lampada
- 3. LED temperatura
- 4. Invio/Guida
- 5. Menu
- 6. Sincronizzazione
- 7. Correzione distorsione trapezoidale
- 8. Quattro tasti direzionali e di selezione
- 9. Sorgente
- 10. Pulsante di accensione/Standby

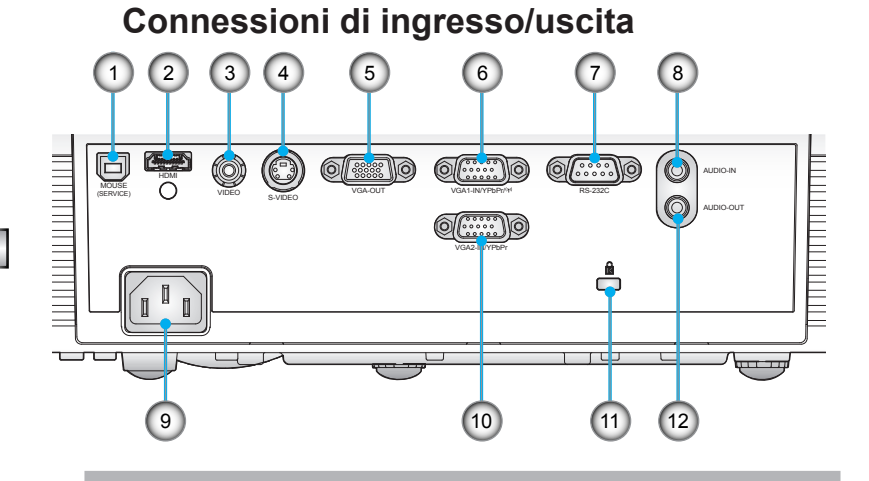

Тіро А

- 1. Connettore USB/Tipo B (connessione al PC tramite funzione mpuse remoto)
- 2. Connettore HDMI
- 3. Connettore input video composito
- 4. Connettore input S-Video
- 5. Connettore output VGA (Monitor del loop tramite uscita)
- 6. Connettore VGA1-In/YPbPr/((†))
- (Segnale Analogico PC /Ingresso Video Component/HDTV/ YPbPr/Funzione wireless tramite dongle VGA)
- 7. Connettore RS-232 (Tipo a 9 poli DIN)
- 8. Connettore ingresso audio (Mini jack 3,5 mm)
- 9. Presa di Alimentazione
- Connettore VGA2-In/YPbPr (Segnale Analogico PC /Ingresso Video Component/HDTV/ YPbPr)

Italiano

- 11. Dispositivo di sicurezza Kensington™
- 12. Connettore uscita audio (Mini jack 3.5mm)

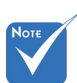

 Monitor loopthrough supportato solo in VGA1-IN/YPbPr.

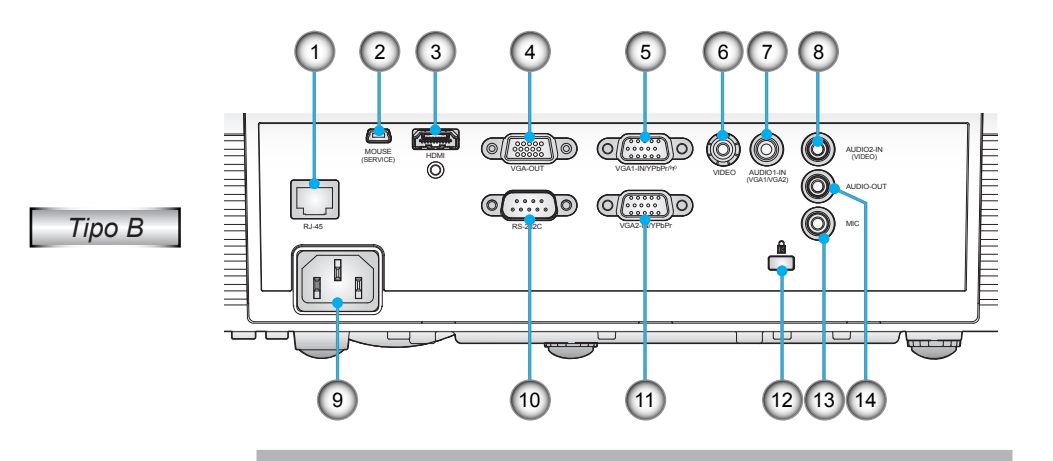

- 1. Connettore di rete RJ-45
- 2. Connettore USB/Tipo B (connessione al PC tramite funzione mpuse remoto)
- 3. Connettore HDMI
- 4. Connettore output VGA (Monitor del loop tramite uscita)
- Connettore VGA1-In/YPbPr/<sup>(ity)</sup> (Segnale Analogico PC /Ingresso Video Component/HDTV/ YPbPr/Funzione wireless tramite dongle VGA)
- 6. Connettore input video composito
- Connettore ingresso audio 1 (Mini jack 3,5 mm) (Per VGA1/VGA2)
- Connettore ingresso audio 2 (Mini jack 3,5 mm) (Per Video)
- 9. Presa di Alimentazione
- 10. Connettore RS-232 (Tipo a 9 poli DIN)
- Connettore VGA2-In/YPbPr (Segnale Analogico PC /Ingresso Video Component/HDTV/ YPbPr)
- 12. Dispositivo di sicurezza Kensington™
- 13. Connettore Ingresso Microfono
- 14. Connettore uscita audio (Mini jack 3.5mm)

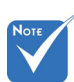

 Monitor loopthrough supportato solo in VGA1-IN/YPbPr.

### Telecomando

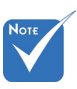

 L'interfaccia dipende dalle specifiche del modello.

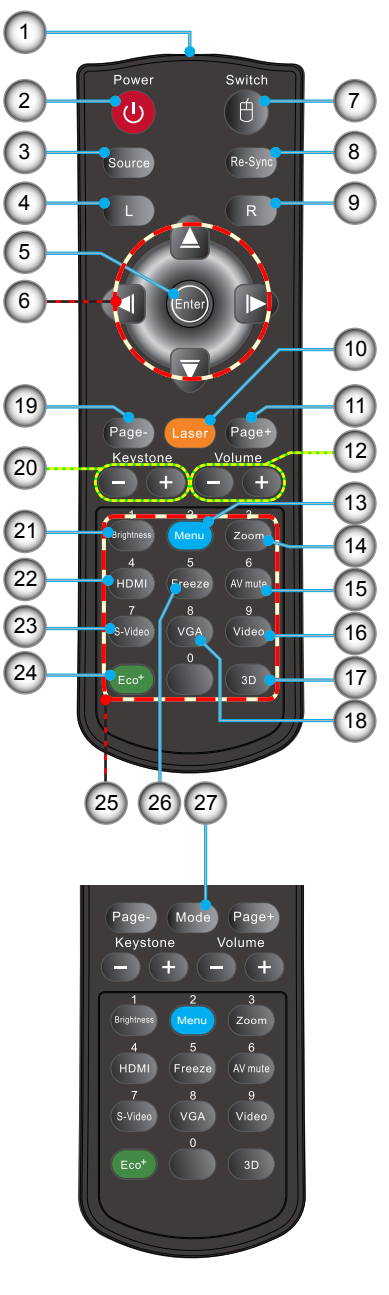

- 1. Indicatore LED
- 2. Accensione/spegnimento
- 3. Sorgente
- 4. Clic tasto sinistro del mouse
- 5. Invio
- 6. Quattro tasti direzionali e di selezione/controllo mouse
- 7. Commutazione
- 8. Sincronizzazione
- 9. Clic tasto destro del mouse
- 10. Puntatore laser
- 11. In alto nella pagina
- 12. Volume +/-
- 13. Menu
- 14. Zoom
- 15. Esclusione AV
- 16. Video
- 17. 3D
- 18. VGA
- 19. In basso nella pagina
- 20. Correzione +/-
- 21. Luminosità
- 22. HDMI
- 23. S-Video
- 24. Eco+
- 25. Tastiera numerica (Per immissione password)
- 26. Blocco
- 27. Modalità

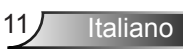

### Collegamento del proiettore

### Collegare al computer/portatile

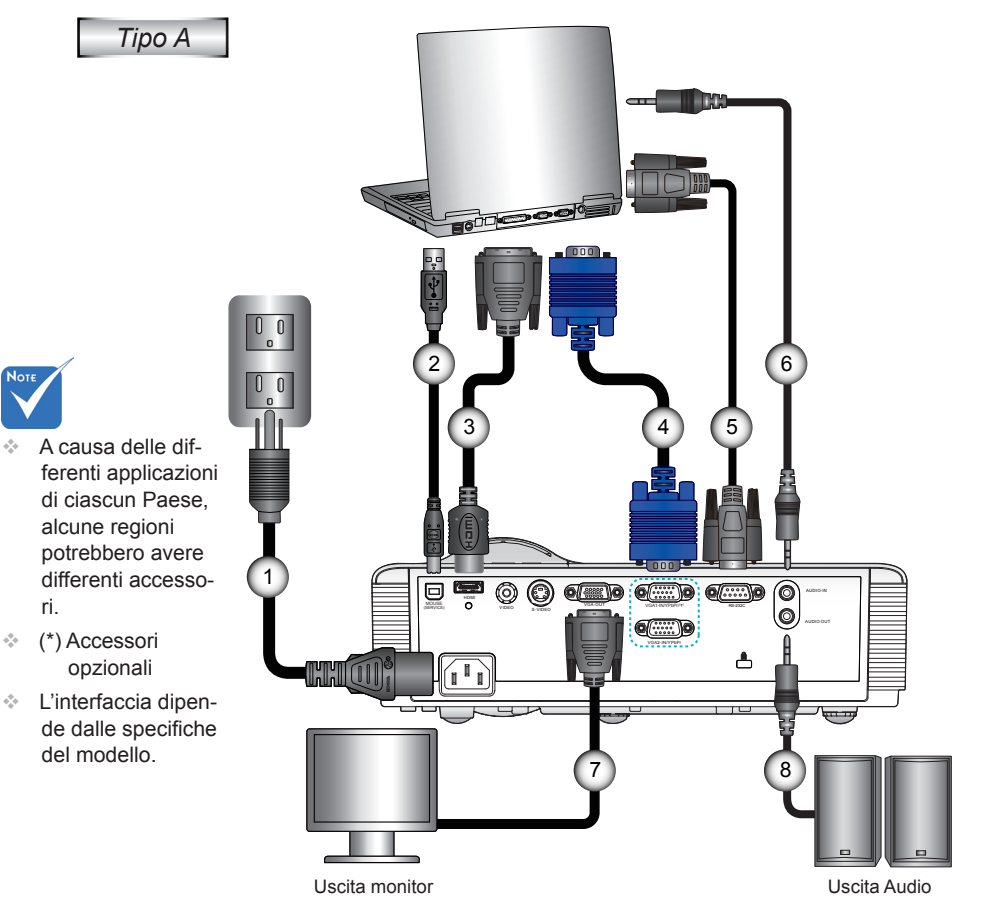

| 1 | Cavo               |
|---|--------------------|
| 2 | *Cavo USB          |
| 3 | *Cavo DVI/HDMI     |
| 4 | Cavo VGA           |
| 5 | *Cavo RS232        |
| 6 | *Cavo input audio  |
| 7 | *Cavo VGA out      |
| 8 | *Cavo output audio |
|   | •                  |

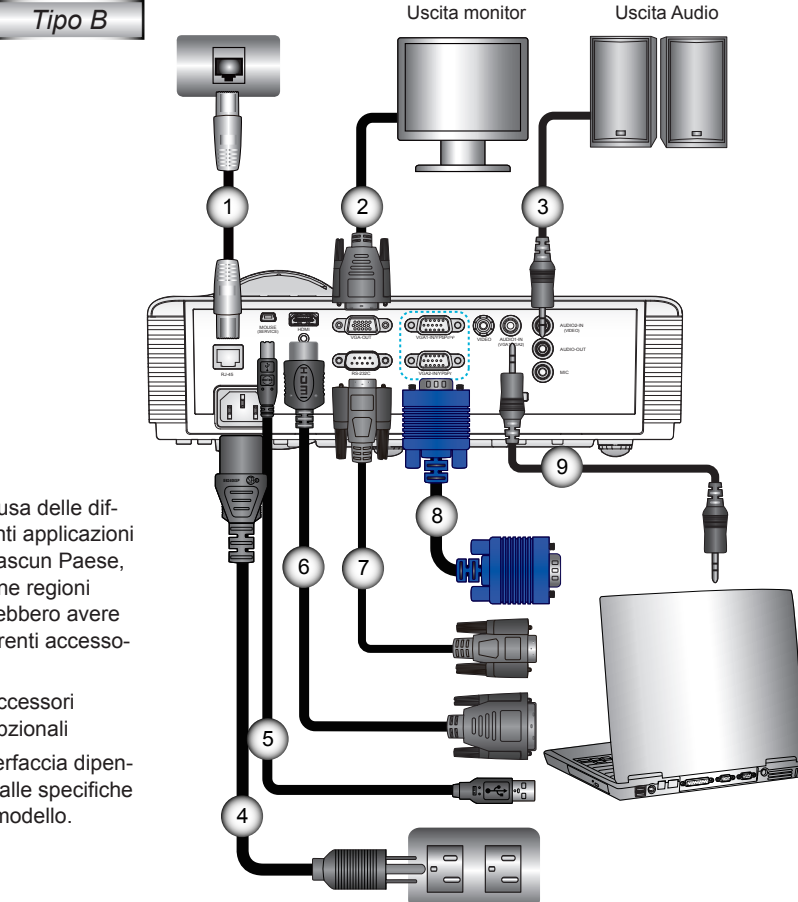

| 1 | *Cavo di rete      |
|---|--------------------|
| 2 | *Cavo VGA out      |
| 3 | *Cavo output audio |
| 4 | Cavo               |
| 5 | *Cavo USB          |
| 6 | *Cavo DVI/HDMI     |
| 7 | *Cavo RS232        |
| 8 | Cavo VGA           |
| 9 | *Cavo input audio  |

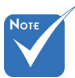

- A causa delle dif-÷. ferenti applicazioni di ciascun Paese, alcune regioni potrebbero avere differenti accessori.
- (\*) Accessori opzionali
- \* L'interfaccia dipende dalle specifiche del modello.

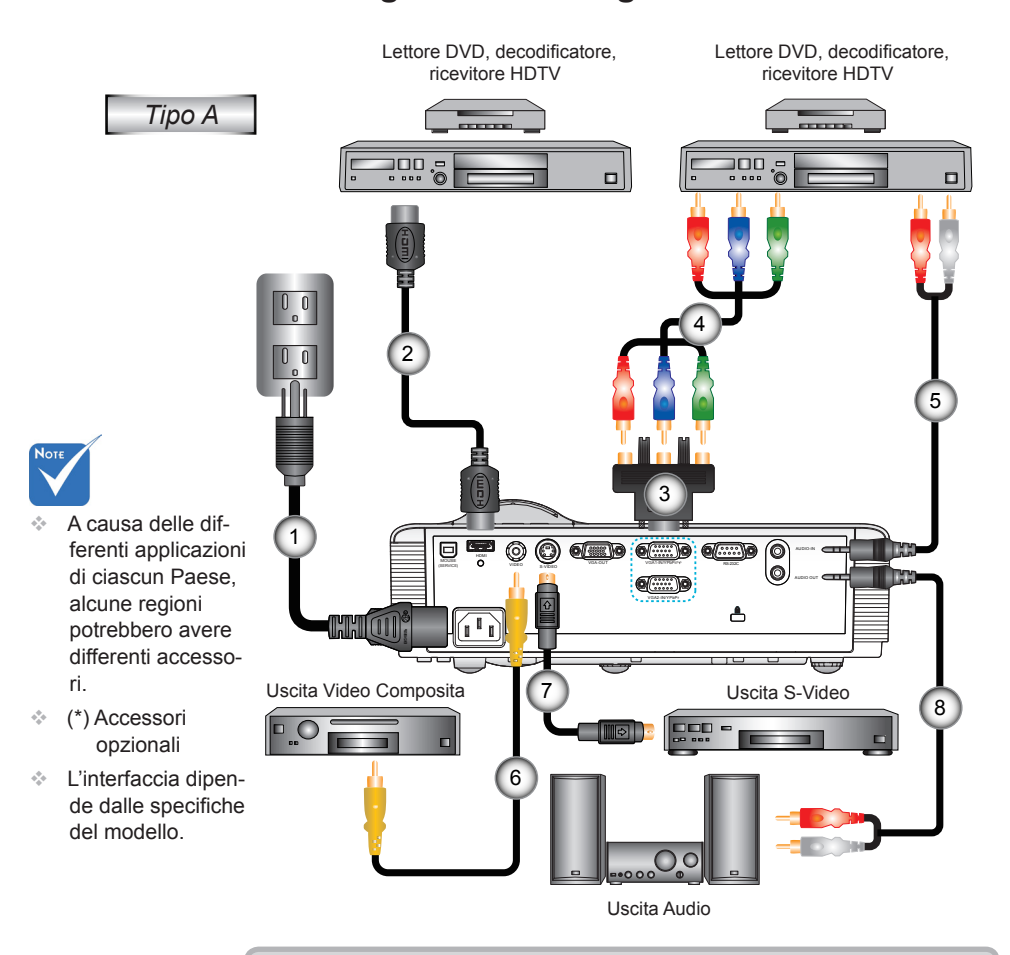

### Collegamento a sorgenti video

 1......Cavo

 2.......\*Cavo HDMI

 3.....\*Cavo HDMI

 3.....\*Adattatore 15 pin a 3 RCA component/HDTV

 4.....\*Cavo component 3 RCA

 5.....\*Cavo input audio

 6....\*Cavo video composito

 7.....\*Cavo S-Video

 8....\*Cavo output audio

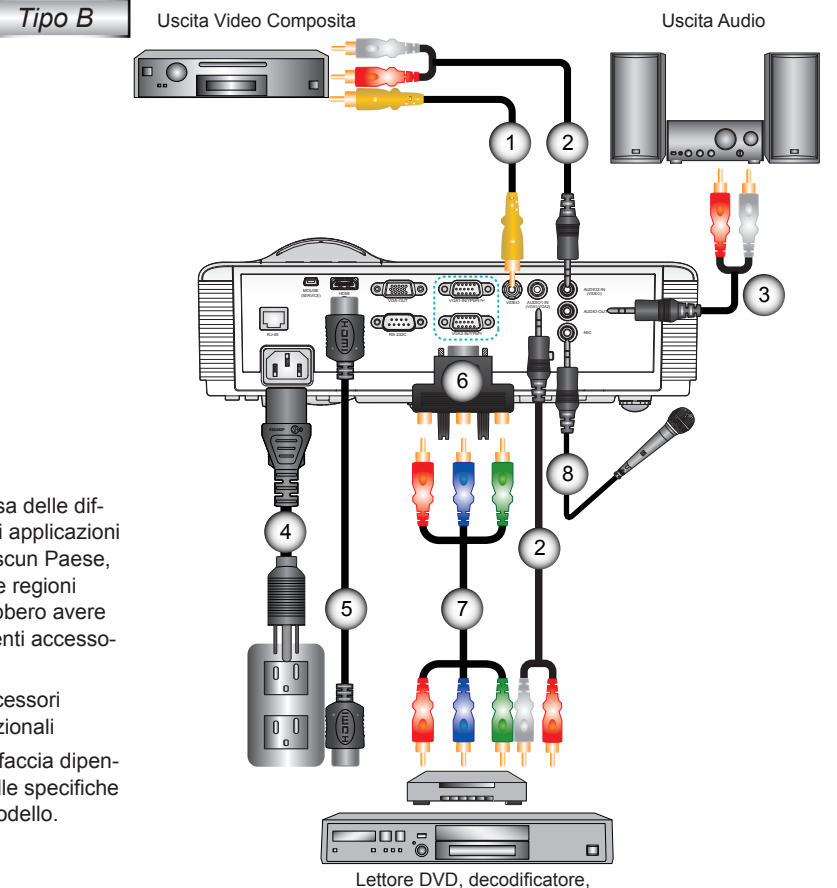

ricevitore HDTV

| 1 | *Cavo video composito                     |
|---|-------------------------------------------|
| 3 | *Cavo niput audio                         |
| 4 | Cavo                                      |
| 6 | *Adattatore 15 pin a 3 RCA component/HDTV |
| 7 | *Cavo component 3 RCA                     |
| 8 | *Cavo del Microfono                       |

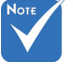

- A causa delle dif-÷. ferenti applicazioni di ciascun Paese, alcune regioni potrebbero avere differenti accessori.
- (\*) Accessori opzionali
- \* L'interfaccia dipende dalle specifiche del modello.

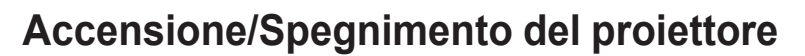

### Accensione del proiettore

- 1. Rimuovere il copriobiettivo. (opzionale) 0
- Inserire saldamente il cavo di alimentazione e il cavo di segnale. Una volta effettuato il collegamento, il LED di ACCEN-SIONE/STANDBY diventerà ambrato.
- 3. Accendere la lampada premendo il tasto "**U**" sul pannello superiore del proiettore o sul telecomando. Il LED di AC-CENSIONE/STANDBY diventa verde. **②**

La schermata di avvio sarà visualizzata entro circa 10 secondi. La prima volta che si usa il proiettore, verrà richiesto di selezionare la lingua preferita e la modalità di risparmio energetico.

- Accendere e connettere la sorgente che si desidera visualizzare (computer, notebook, lettore video, ecc.). Il proiettore rileverà automaticamente la sorgente. In caso contrario, premere il pulsante menu e andare su "OPZIONI". Accertarsi che "Blocco sorgente" sia impostato su "Off".
- Se si collegano più sorgenti al contempo, utilizzare il tasto "ORIGINE" del pannello di controllo oppure usare i tasti diretti della sorgente sul telecomando, per passare tra i vari input.

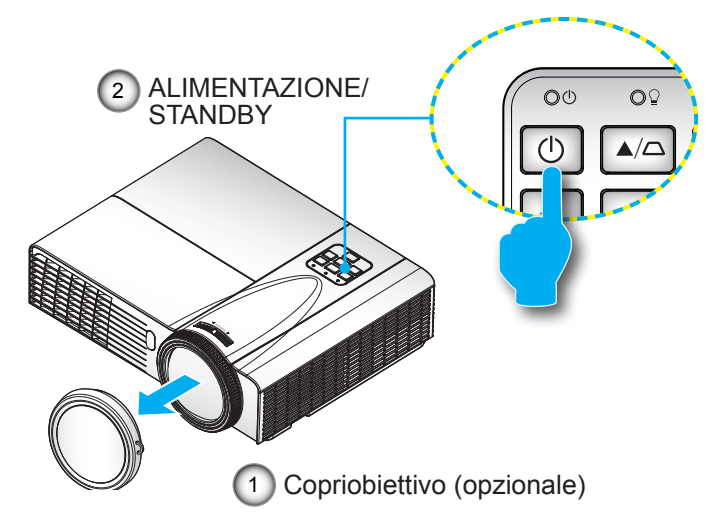

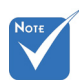

Quando Mod. energia (Standby) è impostata su Eco (< 0,5 W), verranno disattivati l'uscita VGA, l'audio passthrough quando il proiettore si trova in standby.

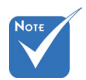

 Accendere prima il proiettore e poi selezionare le sorgenti del segnale.

16

### **Spegnimento del Proiettore**

 Premere il tasto "U" sul telecomando o sul pannello di controllo per spegnere il proiettore. Sullo schermo verrà visualizzato il seguente messaggio.

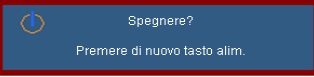

Premere il tasto "**U**" nuovamente per confermare, diversamente il messaggio scomparirà dopo 15 secondi. Quando si preme il tasto "**U**" una seconda volta, la ventola comincerà a raffreddare il sistema e si spegnerà.

 Le ventoline di raffreddamento continuano a funzionare per circa 10 secondi durante il ciclo di raffreddamento e il LED di ACCENSIONE/STANDBY lampeggia in verde.. Quando il LED di ACCENSIONE/STANDBY si accende in giallo scuro significa che il proiettore è entrato in modalità standby.

Per riaccendere il proiettore, è necessario attendere finché il ciclo di raffreddamento è terminato ed il proiettore accede alla modalità standby. Una volta in modalità standby, premere il tasto "**U**" per riavviare il proiettore.

- 3. Scollegare il cavo di alimentazione dalla presa elettrica e dal proiettore.
- 4. Non riaccendere il proiettore immediatamente dopo la procedura di spegnimento.

### Indicatore di avviso

Quando appaiono gli indicatori di avviso (vedere di seguito), il proiettore si spegne automaticamente:

- II LED "LAMPADA" si accende in rosso e l'indicatore "ALI-MENTAZIONE/STANDBY" lampeggia in giallo.
- II LED "TEMPERATURA" si accende in rosso e l'indicatore "ALIMENTAZIONE/STANDBY" lampeggia in giallo. Indica che il proiettore è surriscaldato. In condizioni normali, il proiettore può essere riacceso.
- II LED "TEMPERATURA" lampeggia in rosso e l'indicatore "ALIMENTAZIONE/STANDBY" lampeggia in giallo.

Scollegare il cavo di alimentazione dal proiettore, attendere 30 secondi e provare di nuovo. Se l'indicatore di avviso si accende di nuovo, contattare il più vicino centro di assistenza.

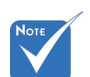

 Contattare il più vicino centro di assistenza se il proiettore presenta questi problemi. Fare riferimento a pagina 70 ~ 71 per altre informazioni.

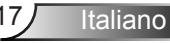

### **Regolazione dell'immagine Proiettata**

### Regolazione dell'altezza del Proiettore

*Il proiettore è dotato di un piedino d'elevazione per regolare l'altezza dell'immagine.* 

- 1. Individuare il piedino da regolare sulla parte inferiore del proiettore.
- Ruotare l'anello regolabile in senso orario per alzare il proiettore e in senso antiorario per abbassarlo. Ripetere con gli altri piedini se necessario.

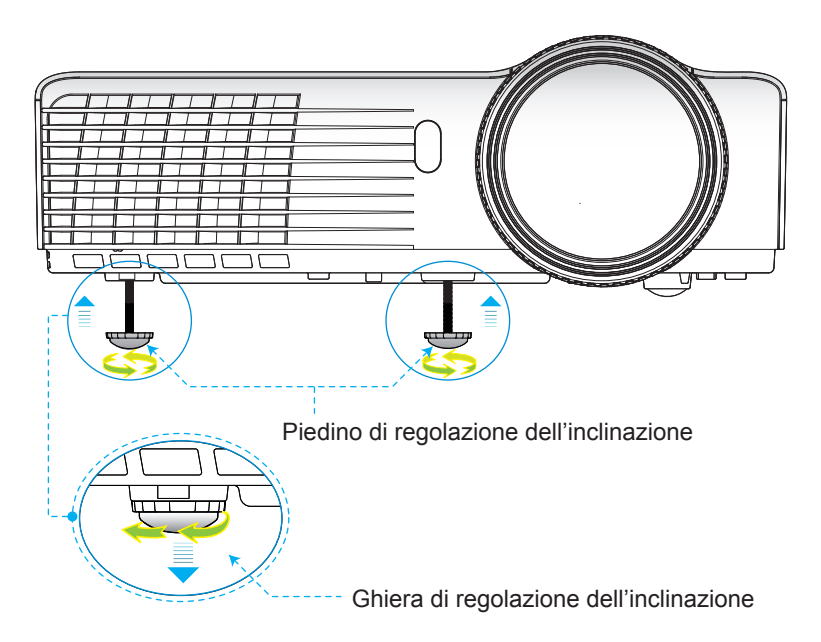

### Regolazione del proiettore/messa a fuoco

Per mettere a fuoco l'immagine, ruotare la ghiera fino a quando l'immagine non è appare chiara.

- Serie XGA: Il proiettore mette a fuoco le distanze da 2,46 a 3,61 piedi (da 0,75 a 1,10 metri).
- Serie WXGA: Il proiettore mette a fuoco le distanze da 2,56 a 3,70 piedi (da 0,78 a 1,13 metri).

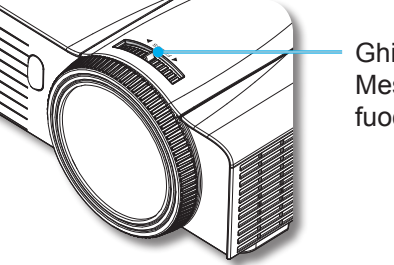

Ghiera di Messa a fuoco

Italiano

### Regolazione delle dimensioni dell'immagine

- Serie XGA: Dimensioni immagine proiezione da 59" a 86" piedi (da 1,50 a 2,18 metri).
- Serie WXGA: Dimensioni immagine proiezione da 69" a 98" piedi (da 1,75 a 2,49 metri).

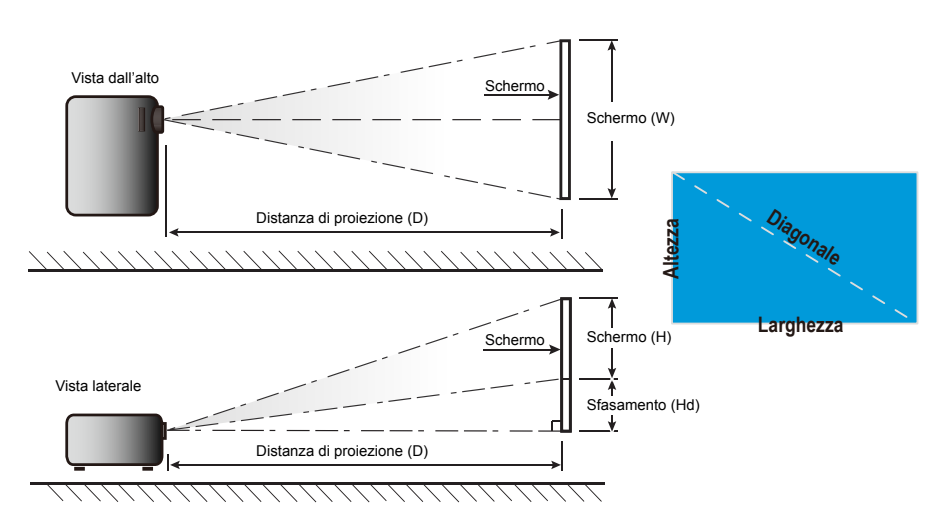

XGA

| Lunghezza       | Dir       | nensioni s | chermo W > | ίΗ      | Di               | stanza di p | oroiezione (     | D)    | Cfacame | nto (IId) |
|-----------------|-----------|------------|------------|---------|------------------|-------------|------------------|-------|---------|-----------|
| diagonale (pol- | (m)       |            | (pollici)  |         | (m)              |             | (piedi)          |       |         |           |
| schermo 4:3     | Larghezza | Altezza    | Larghezza  | Altezza | grandan-<br>golo | tele        | grandan-<br>golo | tele  | (m)     | (pollici) |
| 40,00           | 0,81      | 0,61       | 32,00      | 24,00   | 0,51             | 0,51        | 1,67             | 1,67  | 0,09    | 3,60      |
| 60,00           | 1,22      | 0,91       | 48,00      | 36,00   | 0,76             | 0,76        | 2,50             | 2,50  | 0,14    | 5,40      |
| 70,00           | 1,42      | 1,07       | 56,00      | 42,00   | 0,89             | 0,89        | 2,92             | 2,92  | 0,16    | 6,30      |
| 80,00           | 1,63      | 1,22       | 64,00      | 48,00   | 1,02             | 1,02        | 3,34             | 3,34  | 0,18    | 7,20      |
| 90,00           | 1,83      | 1,37       | 72,00      | 54,00   | 1,14             | 1,14        | 3,76             | 3,76  | 0,21    | 8,10      |
| 100,00          | 2,03      | 1,52       | 80,00      | 60,00   | 1,27             | 1,27        | 4,17             | 4,17  | 0,23    | 9,00      |
| 120,00          | 2,44      | 1,83       | 96,00      | 72,00   | 1,53             | 1,53        | 5,01             | 5,01  | 0,27    | 10,80     |
| 150,00          | 3,05      | 2,29       | 120,00     | 90,00   | 1,91             | 1,91        | 6,26             | 6,26  | 0,34    | 13,50     |
| 180,00          | 3,66      | 2,74       | 144,00     | 108,00  | 2,29             | 2,29        | 7,51             | 7,51  | 0,41    | 16,20     |
| 250,00          | 5,08      | 3,81       | 200,00     | 150,00  | 3,18             | 3,18        | 10,43            | 10,43 | 0,57    | 22,50     |
| 300,00          | 6,10      | 4,57       | 240,00     | 180,00  | 3,82             | 3,82        | 12,52            | 12,52 | 0,69    | 27,00     |

### WXGA

| Lunghezza       | Din       | nensioni so | chermo W x | Н       | Distanza di proiezione (D) |      |                  |       | Cfacemente (IId) |           |
|-----------------|-----------|-------------|------------|---------|----------------------------|------|------------------|-------|------------------|-----------|
| diagonale (pol- | (m)       |             | (pollici)  |         | (m)                        |      | (piedi)          |       |                  |           |
| schermo 16:10   | Larghezza | Altezza     | Larghezza  | Altezza | grandan-<br>golo           | tele | grandan-<br>golo | tele  | (m)              | (pollici) |
| 40,00           | 0,86      | 0,54        | 33,92      | 21,20   | 0,45                       | 0,45 | 1,77             | 1,77  | 0,07             | 2,63      |
| 60,00           | 1,29      | 0,81        | 50,88      | 31,80   | 0,67                       | 0,67 | 2,65             | 2,65  | 0,10             | 3,94      |
| 70,00           | 1,51      | 0,94        | 59,36      | 37,10   | 0,79                       | 0,79 | 3,10             | 3,10  | 0,12             | 4,60      |
| 80,00           | 1,72      | 1,08        | 67,84      | 42,40   | 0,90                       | 0,90 | 3,54             | 3,54  | 0,13             | 5,26      |
| 90,00           | 1,94      | 1,21        | 76,32      | 47,70   | 1,01                       | 1,01 | 3,98             | 3,98  | 0,15             | 5,91      |
| 100,00          | 2,15      | 1,35        | 84,80      | 53,00   | 1,12                       | 1,12 | 4,42             | 4,42  | 0,17             | 6,57      |
| 120,00          | 2,58      | 1,62        | 101,76     | 63,60   | 1,35                       | 1,35 | 5,31             | 5,31  | 0,20             | 7,89      |
| 150,00          | 3,23      | 2,02        | 127,20     | 79,50   | 1,68                       | 1,68 | 6,64             | 6,64  | 0,25             | 9,86      |
| 180,00          | 3,88      | 2,42        | 152,64     | 95,40   | 2,02                       | 2,02 | 7,96             | 7,96  | 0,30             | 11,83     |
| 250,00          | 5,38      | 3,37        | 212,00     | 132,50  | 2,81                       | 2,81 | 11,06            | 11,06 | 0,42             | 16,43     |
| 300,00          | 6,46      | 4,04        | 254,40     | 159,00  | 3,37                       | 3,37 | 13,27            | 13,27 | 0,50             | 19,72     |

Questa tabella è solo per riferimento.

### Pannello di controllo e telecomando

### Pannello di Controllo

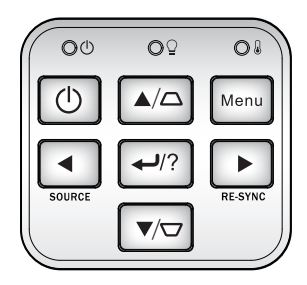

| Utilizzo del pannello di controllo                |                   |                                                                                                    |  |  |  |  |  |
|---------------------------------------------------|-------------------|----------------------------------------------------------------------------------------------------|--|--|--|--|--|
| Alimentazione                                     | $\bigcirc$        | Fare riferimento alla sezione "Accensione e spegni-<br>mento del proiettore" a pagina 16 ~ 17.                                              |  |  |  |  |  |
| SINCRONIZ-<br>ZAZIONE                             |                   | Sincronizza automaticamente il proiettore sulla sor-<br>gente di ingresso.                                                                  |  |  |  |  |  |
| Invio/Guida                                       | € <sup>1</sup> /? | <ul> <li>← Confermare la selezione dell'oggetto.</li> <li>? Menu Guida (disponibile solo se il menu OSD non<br/>è visualizzato).</li> </ul> |  |  |  |  |  |
| ORIGINE                                           |                   | Premere "ORIGINE" per selezionare un segnale in ingresso.                                                                                   |  |  |  |  |  |
| Menu                                              |                   | Premere "Menu" per visualizzare il menu OSD. Per uscire dal menu OSD, premere di nuovo "Menu".                                              |  |  |  |  |  |
| Quattro tasti di<br>nali e di selezio             | rezio-<br>one     | Utilizzare A V I per selezionare gli oggetti o regolare la selezione.                                                                       |  |  |  |  |  |
| Trapezoidale                                      |                   | Usare $\Box \Box$ per regolare la distorsione dell'im-<br>magine provocata dall'inclinazione del proietto-<br>re. (± 40 gradi)              |  |  |  |  |  |
| LED lampada                                       | ΟŶ                | Indica lo stato della lampada del proiettore.                                                                                               |  |  |  |  |  |
| LED tempera-<br>tura                              | 08                | Indica lo stato della temperatura del proiettore.                                                                                           |  |  |  |  |  |
| PULSANTE<br>DI ACCEN-<br>SIONE/STAN-<br>DBY E LED | 00                | Indicare lo stato del proiettore.                                                                                                    |  |  |  |  |  |

### Telecomando

| Power                  | Switch           |
|------------------------|------------------|
| U U                    | (Ħ)              |
| Source                 | Re-Sync)         |
|                        |                  |
|                        | R                |
|                        |                  |
|                        |                  |
|                        | $\square$        |
|                        |                  |
|                        |                  |
| Page- Laser            | Page+            |
| Keystone V             | olume            |
| - + -                  | +                |
|                        |                  |
| 1 2<br>Brightness Menu | 3<br>Zoom        |
| 4 5                    | 6                |
| HDMI Freeze            | AV mute          |
| 7 8                    |                  |
| S-Video VGA            | 9                |
|                        | 9<br>Video       |
| •                      | 9<br>Video       |
|                        | 9<br>Video<br>3D |
|                        | 9<br>Video<br>3D |
| Eco <sup>+</sup>       | 9<br>Video<br>3D |

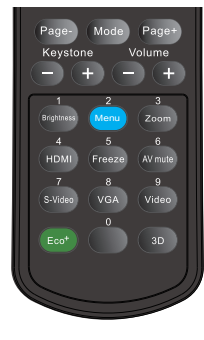

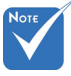

Italiano

 L'interfaccia dipende dalle specifiche del modello.

22

| Utilizzo del telecomando                      |                                                                                                    |  |  |  |  |  |
|-----------------------------------------------|----------------------------------------------------------------------------------------------------|--|--|--|--|--|
| Alimentazione                                 | Fare riferimento alla sezione "Accensione e<br>spegnimento del proiettore" a pagina 16 ~<br>17.      |  |  |  |  |  |
| Tasto L                                       | Cliccare sul tasto sinistro del mouse.                                                               |  |  |  |  |  |
| Tasto R                                       | Cliccare sul tasto destro del mouse.                                                                 |  |  |  |  |  |
| Pagina +                                      | Utilizzare questo tasto per andare in alto nella pagina.                                             |  |  |  |  |  |
| Pagina -                                      | Utilizzare questo tasto per andare in basso nella pagina.                                            |  |  |  |  |  |
| Invio                                         | Confermare la selezione dell'oggetto.                                                                |  |  |  |  |  |
| Sorgente                                      | Premere "Origine" per selezionare un segna-<br>le in ingresso.                                       |  |  |  |  |  |
| Sincronizzazione                              | Sincronizza automaticamente il proiettore sulla sorgente di ingresso.                                |  |  |  |  |  |
| Quattro tasti direzio-<br>nali e di selezione | Utilizzare A V I per selezionare gli oggetti o regolare la selezione.                                |  |  |  |  |  |
| Comando PC/Mou-<br>se                         | Utilizzare A V Per emulare il mouse<br>USB via USB quando si preme il pulsante<br>"Commutazione".    |  |  |  |  |  |
| Correzione +/-                                | Regolare la distorsione dell'immagine causa-<br>ta dall'inclinazione del proiettore.                 |  |  |  |  |  |
| Volume +/-                                    | Regolare per aumentare/diminuire il volume.                                                          |  |  |  |  |  |
| Luminosità                                    | Regola la luminosità delle immagini.                                                                 |  |  |  |  |  |
| 3D                                            | Premere "Tre dimensioni" per attivare/disatti-<br>vare il menu OSD Tre dimensioni.                   |  |  |  |  |  |
| Menu                                          | Premere "Menu" per visualizzare il menu<br>OSD. Per uscire dal menu OSD, premere di<br>nuovo "Menu". |  |  |  |  |  |
| HDMI                                          | Premere "HDMI" per scegliere la sorgente HDMI.                                                       |  |  |  |  |  |
|                                               |                                                                                                    |  |  |  |  |  |

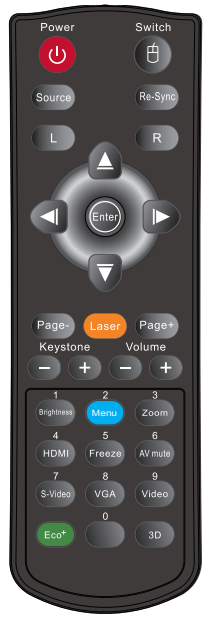

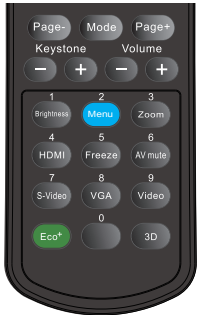

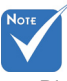

 Disattivazione AV: Quando è attivata la funzione Disattivazione AV, è possibile risparmiare fino al 70% della potenza della lampada.

### Utilizzo del telecomando

| Blocco        | Premere "Immagine fissa" per mettere in<br>pausa l'immagine sullo schermo.<br>Premere di nuovo per sbloccare.                                                                                                    |
|---------------|----------------------------------------------------------------------------------------------------|
| Esclusione AV | Disattiva temporaneamente/riattiva l'audio ed il video.                                                                                                    |
| S-Video       | Premere "S-Video" per scegliere la sorgente<br>S-Video.                                                                                                    |
| VGA           | Premere "VGA" per scegliere le sorgenti<br>VGA.                                                                                                    |
| Video         | Premere "Video" per scegliere la sorgente video composito.                                                                                                    |
| Commutazione  | Commutazione mouse USB.                                                                                                    |
| Modalità      | Selezionare la modalità di visualizzazione<br>tra Presentazione, Luminosa, Film, sRGB,<br>Lavagna, Classe, Utente e 3D.                                                                                               |
| 700m          | Zoomare su un'immagine.                                                                                                    |
| 20011         | Premere i tasti 🕩 per alterare lo zoom.                                                                                                    |
| Eco+          | Quando è attiva la modalità Eco+, il livello<br>di luminosità del contenuto viene automati-<br>camente rilevato per ridurre notevolmente i<br>consumi della lampada (fino al 70%) durante<br>i periodi di inattività. |
|               |                                                                                                    |

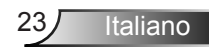

### Uso del tasto Guida

La funzione Guida consente un'impostazione e un funzionamento rapidi.

Premere il tasto "?" sul pannello di controllo aprire il Menu Aiuto.

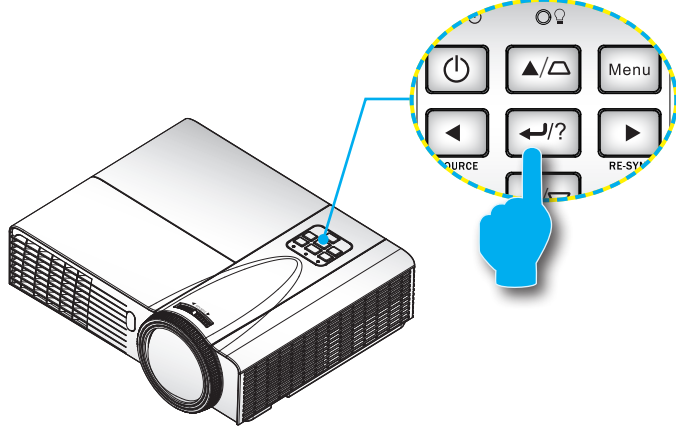

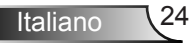

#### Il tasto del menu Guida funziona solo quando non si rileva alcuna sorgente di ingresso.

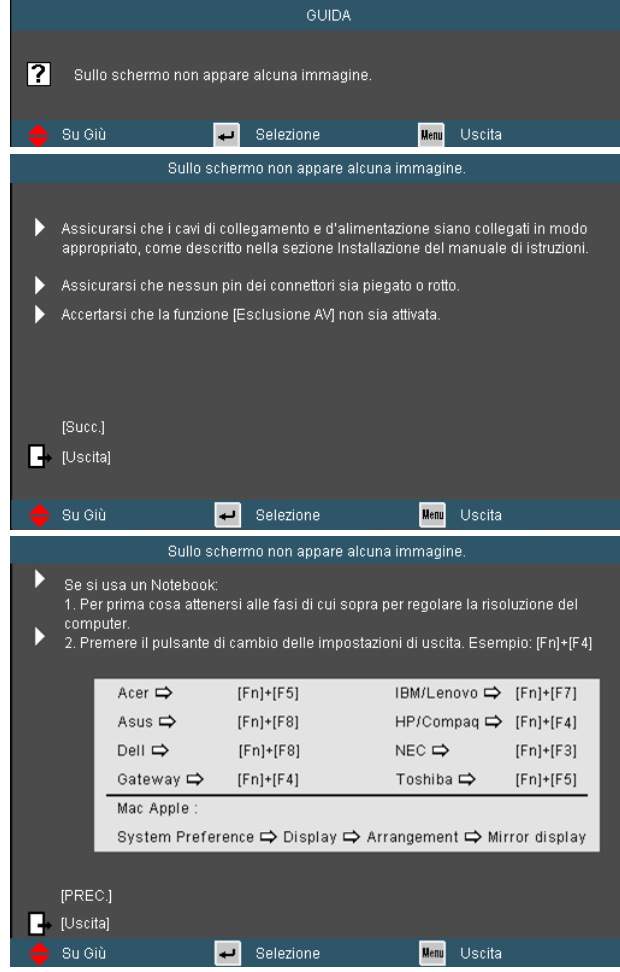

Se si rileva una sorgente di ingresso e il tasto Guida è premuto, le seguenti pagine appaiono per consentire una diagnosi dei problemi.

Italiano

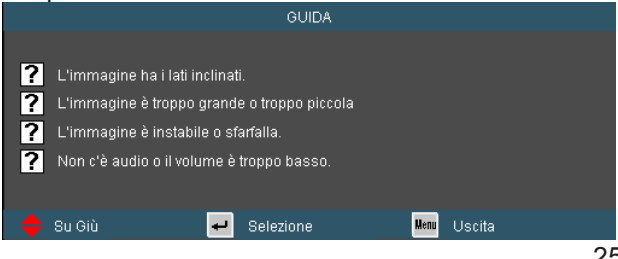

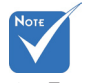

 Fare riferimento alla sezione refer to the "Risoluzione dei problemi" a pagina 55 ~ 59 per ulteriori dettagli.

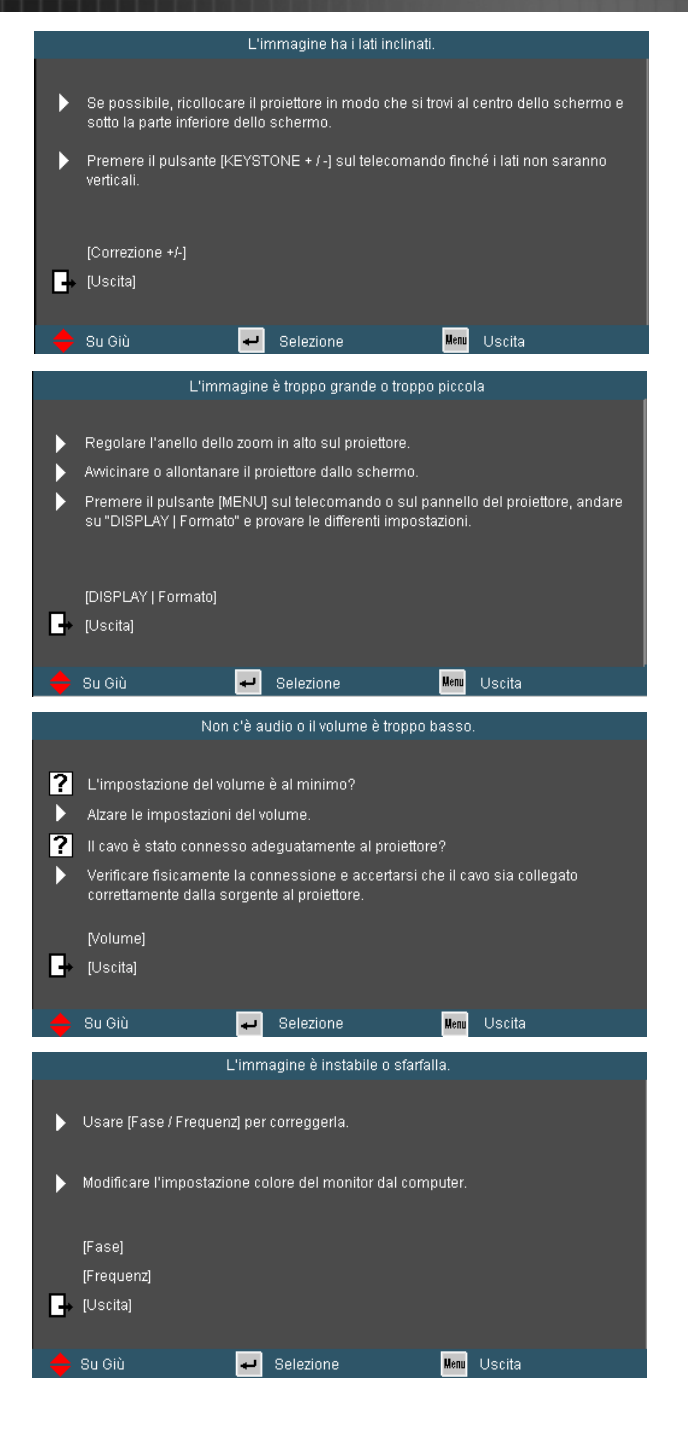

Italiano 26

### Menu OSD (On Screen Display)

Il proiettore ha uno schermo con menu multilingue che permettono di regolare e cambiare una varietà di impostazioni. Il proiettore rileverà automaticamente la fonte.

### **Come funziona**

- 1. Premere il tasto "Menu" del telecomando o della tastiera del proiettore per aprire il menu OSD.
- Quando è visualizzato il menu OSD, usare i tasti ◀▶ per selezionare qualsiasi voce del menu principale. Mentre si eseguono le selezioni in una pagina particolare, premere ▼ o il tasto "Applica" per accedere ai menu secondari.
- Usare i tasti ▲ ▼ per selezionare la voce desiderata e regolarne le impostazioni usando il tasto ◄►.
- 4. Nel menu secondario, selezionare la voce successiva e regolarla come descritto sopra.
- 5. Premere "Applica" per confermare e la schermata tornerà al menu principale.
- Per uscire, premere di nuovo "MENU". Il menu OSD si chiuderà ed il proiettore salverà automaticamente le nuove impostazioni.

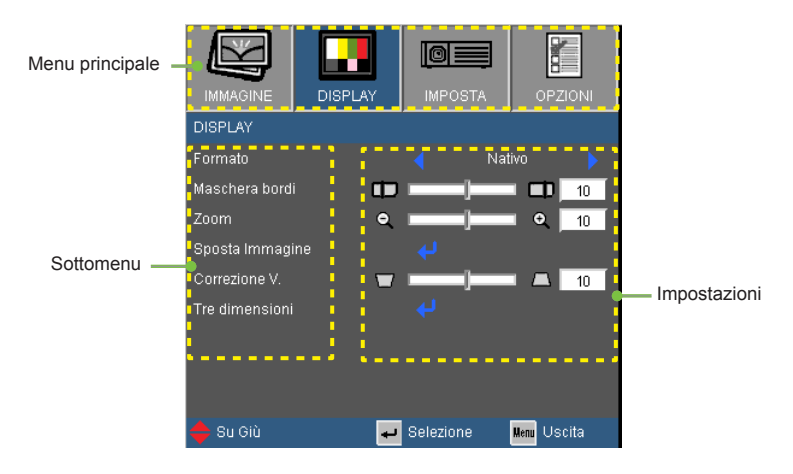

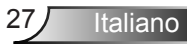

### Menu Tree

| Main Menu   | Sub Menu                      |                             | Settings                          |                                                                                                    |
|-------------|-------------------------------|-----------------------------|-----------------------------------|----------------------------------------------------------------------------------------------------|
| IMMAGINE    | Modalità display              |                             |                                   | Presentazione / Luminosa / Film / sRGB<br>/ Lavagna / Utente / Tre dimensioni                                                                                                    |
|             | Luminosità                    |                             |                                   | -50~50                                                                                                    |
|             | Contrasto                     |                             |                                   | -50~50                                                                                                    |
|             | Nitidezza                     |                             |                                   | 1~15                                                                                                    |
|             | #1 Colore                     |                             |                                   | -50~50                                                                                                    |
|             | *1 Tonalità                   |                             |                                   | -50~50                                                                                                    |
|             | Avanzate                      | Gamma                       |                                   | Film / Video / Grafica / Standard                                                                                                    |
|             |                               | BrilliantColor™             |                                   | 1~10                                                                                                    |
|             |                               | Temp. colore                |                                   | Caldo / Media / Freddo                                                                                                    |
|             |                               | Impostazioni colo           | Blu / Ciano /<br>Magenta / Giallo | Tinta / Saturazione / Guadagno                                                                                                    |
|             |                               |                             | Bianco                            | R/G/B                                                                                                    |
|             |                               |                             | Reset                             |                                                                                                    |
|             |                               |                             | Uscita                            |                                                                                                    |
|             |                               | Spazio Colore               |                                   | AUTO / RGB / YUV                                                                                                    |
|             |                               |                             |                                   | <sup>#3</sup> AUTO / RGB (0-255) / RGB (16-235) /<br>YUV                                                                                                    |
|             |                               | <sup>#2</sup> Segnale       | Automatic                         | On / Off                                                                                                    |
|             |                               |                             | Fase (VGA)                        | 0~31                                                                                                    |
|             |                               |                             | Frequenza (VGA)                   | -5~5                                                                                                    |
|             |                               |                             | Posizione O. (VGA)                | -5~5                                                                                                    |
|             |                               |                             | Posizione V. (VGA)                | -5~5                                                                                                    |
|             |                               |                             | Uscita                            |                                                                                                    |
|             |                               | Uscita                      |                                   |                                                                                                    |
|             | Reset                         |                             |                                   |                                                                                                    |
| DISPLAY     | Formato                       |                             |                                   | <sup>#4</sup> 4:3 / 16:9 / Nativo / AUTO                                                                                                    |
|             |                               |                             |                                   | #5 4:3 / 16:9 or 16:10 / LBX / Nativo /                                                                                                    |
|             | Maschera bordi                |                             |                                   | AUTO<br>0~10                                                                                                    |
|             | Zoom                          |                             |                                   | -5~25 (80%~200%)                                                                                                    |
|             | Sposta Immagine               | ( Sposta O Imm              | agine                             | -100~100                                                                                                    |
|             | oposta ininagine              | Sposta V Imm                | agine                             | -100~100                                                                                                    |
|             | Correzione V                  |                             | agine                             | -40~40                                                                                                    |
|             | #5 Correzione auto            |                             |                                   | <u></u>                                                                                                    |
|             | Tre dimensioni                | Modalità 3D                 |                                   | Off / DI P Link / IR                                                                                                    |
|             |                               | #6 3D Formato               |                                   | AUTO / SBS / Top and Bottom / Frame                                                                                                    |
|             |                               |                             |                                   | Sequential                                                                                                    |
|             |                               | <sup>#6</sup> Inv. sinc. 3D |                                   | On / Off                                                                                                    |
| IMPOSTA     | Lingua                        | Uscita                      |                                   | English / Deutsch / Français / Italiano<br>/ Español / Português / Svenska /<br>Nederlands / Norsk/Dansk / Polski /<br>Suomi / Русский / ελληνικά / Magyar<br>/ Čeština / 오고의 (지종世文 /<br>简体中文 / 日本語 / 한국어 / ไทย /<br>Türkçe / Việt / Bahasa Indonesia /<br>Română |
|             | Proiezione                    |                             |                                   |                                                                                                    |
|             | Posizione menu                |                             |                                   |                                                                                                    |
|             | <sup>#7</sup> Tipo di schermo |                             |                                   | 16:10 / 16:9                                                                                                    |
|             | Sicurezza                     | Sicurezza                   |                                   | On / Off                                                                                                    |
|             |                               | Timer di sicure             | zza                               | Mese / Giorno / Ora                                                                                                    |
|             |                               | Modifica Passwo             | ord                               |                                                                                                    |
|             |                               | Uscita                      |                                   |                                                                                                    |
| <b>Z</b> 28 |                               |                             |                                   |                                                                                                    |

| Main Menu | Sub Menu               | :                  | Settings    |                                         |
|-----------|------------------------|--------------------|-------------|-----------------------------------------|
| IMPOSTA   | ID Proiettore          |                    |             | 0~99                                    |
|           | Impostazioni audio     | *5 Speaker Interno |             | On / Off                                |
|           |                        | Esclusione         |             | On / Off                                |
|           |                        | #5 Ingresso audio  |             | Imp. predefinite / AUDIO1 / AUDIO2      |
|           |                        | #5 Volume          | Audio       | 0~10                                    |
|           |                        |                    | Microfono   | 0~10                                    |
|           |                        | #4 Volume          |             | 0~10                                    |
|           | Avanzate               | Logo               |             | Imp. predefinite / Neutro               |
|           |                        | Sottotitoli        |             | Off / CC1 / CC2                         |
|           |                        | Uscita             |             |                                         |
|           | #5 Impostazioni LAN    | LAN State          |             |                                         |
|           |                        | DHCP               |             | On / Off                                |
|           |                        | Indirizzo IP       |             |                                         |
|           |                        | Subnet mask        |             |                                         |
|           |                        | Gateway            |             |                                         |
|           |                        | DNS                |             |                                         |
|           |                        | Applica            |             | Sì / No                                 |
|           |                        | Uscita             |             |                                         |
| OPZIONI   | Origine input          |                    |             | #4 VGA1 / VGA2 / S-Video / Video / HDMI |
|           |                        |                    |             | #5 VGA1 / VGA2 / Video / HDMI           |
|           | Blocco sorgente        |                    |             | On / Off                                |
|           | Altitudine elevata     |                    |             | On / Off                                |
|           | Nascondi informazioni  |                    |             | On / Off                                |
|           | Blocco tastiera        |                    |             | On / Off                                |
|           | Pattern di prova       |                    |             | Nessuno / Griglia / Pattern bianco      |
|           | #5 Funzione IR         |                    |             | On / Off                                |
|           | Colore di sfondo       |                    |             | Nero / Rosso / Blu / Verde / Bianco     |
|           | Avanzate               | Accensione dire    | tta         | On / Off                                |
|           |                        | Spegnimento au     | itom. (min) | 0~180                                   |
|           |                        | Timer sospensio    | one (min)   | 0~990                                   |
|           |                        | Sommario           | . ,         | On / Off                                |
|           |                        | Mod. energia (S    | tandby)     | Attiva / Eco.                           |
|           | l                      | Uscita             |             |                                         |
|           | Impostazioni lampada   | Ore lampada        |             |                                         |
|           |                        | Memo lampada       |             | On / Off                                |
|           |                        | Modalità lumino    | sa          | Luminosa / Eco. / Eco+                  |
|           |                        | Reset lampada      |             | Sì / No                                 |
|           | l                      | Uscita             |             |                                         |
|           | *5 Impostazioni Filtro | Optional Filter In | stalled     | Sì / No                                 |
|           | Opzionale              | Ore Uso Filtro     |             | 0~9999                                  |
|           |                        | Promemoria Filt    | ro          | Off / 300hr / 500hr / 800hr / 1000hr    |
|           |                        | Filtro Reset       |             | Sì / No                                 |
|           | l                      | Uscita             |             |                                         |
|           | Reset                  |                    |             | Sì / No                                 |

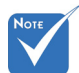

 Si noti che i menu dell'OSD variano in relazione al tipo di segnale selezionato e al modello di proiettore che si sta utilizzando.

- (#1) "Colore" e "Tonalità" sono supportati solo in modalità Video.
- (#2) "Segnale" supportato solo dal segnale VGA (RGB) analogico.
- (#3) Solo per Sorgente HDMI.
- (#4) Solo per modello Tipo A.
- (#5) Solo per modello Tipo B.
- (#6) L'impostazione "Inv. sinc. 3D" è disponibile solamente quando il 3D è abilitato e questa modalità è valida solamente con vetro di tipo DLP link.
- (#7) Solo per il modello WXGA.

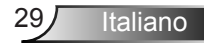

## IMMAGINE

|                  | DISPLAY | <b>IMPOSTA</b> | OPZIONI            |
|------------------|---------|----------------|--------------------|
| IMMAGINE         |         |                |                    |
| Modalità display |         | Presen         | tazione 🔶          |
| Luminosità       | *       |                | <b>- 🔆 5</b> 0     |
| Contrasto        | •       |                | 50                 |
| Nitidezza        |         |                | 🗕 🚺 🔢              |
| Colore           |         |                | 50                 |
| Tonalità         | 21      |                | 50                 |
| Avanzate         |         |                |                    |
| 🔶 Su Giù         | ÷       | Selezione      | <b>Henu</b> Uscita |

### Modalità display

Vi sono diverse impostazioni predefinite ottimizzate per vari tipi di immagine.

- Presentazione: Colori e luminosità ideali per l'input PC.
- Luminosa: Luminosità massima per entrata PC.
- Film: Per Home Theater.
- sRGB: Colori standard accurati.
- Lavagna: Questa modalità deve essere selezionata per ottenere le impostazioni di colore ottimali quando si proietta su una lavagna (di colore verde).
- Utente: Impostazioni dell'utente.
- Tre dimensioni: Impostazioni consigliate per la modalità Tre dimensioni attive. Tutte le ulteriori regolazioni dell'utente in Tre dimensioni verranno salvate in questa modalità per un utilizzo futuro.

#### <u>Luminosità</u>

Regola la luminosità delle immagini.

- ▶ Premere ◀ per scurire l'immagine.
- ▶ Premere ▶ per schiarire l'immagine.

#### Contrasto

30

Italiano

Il contrasto controlla la differenza tra le aree più chiare e più scure dell'immagine.

- ▶ Premere ◀ per diminuire il contrasto.
- ▶ Premere ▶ per aumentare il contrasto.

### Nitidezza

Regola la nitidezza dell'immagine.

- ▶ Premere ◀ per diminuire la nitidezza.
- ▶ Premere ▶ per aumentare la nitidezza.

### Colore

Le funzioni "Colore"
 e "Tonalità" sono
 supportate solo in
 modalità Video.

Regola un'immagine video da bianco e nero a colori completamente saturi.

- Premere per aumentare la quantità di saturazione dell'immagine.

### <u>Tonalità</u>

Regola il bilanciamento dei colori rosso e verde.

- ▶ Premere ◀ per aumentare la quantità di verde dell'immagine.
- ▶ Premere ▶ per aumentare la quantità di rosso dell'immagine.

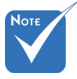

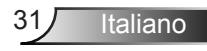

## IMMAGINE | Avanzate

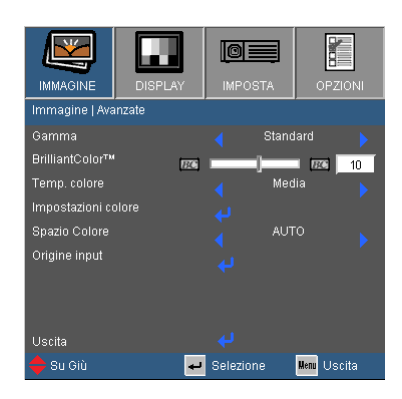

#### <u>Gamma</u>

Consente di scegliere una tabella degamma che è stata sintonizzata per produrre la migliore qualità immagine per l'input.

- Film: Per Home Theater.
- Video: Per sorgente video o TV.
- Grafica: Per sorgente immagine.
- Standard: Per sorgente PC o computer.

#### BrilliantColor™

Questa voce regolabile impiega un nuovo algoritmo di elaborazione del colore e miglioramenti a livello di sistema per abilitare una maggiore luminosità fornendo alle immagini colori più reali e vibranti. La gamma va da "0" a "10". Se si preferisce un'immagine migliorata in modo più marcato, regolare l'impostazione verso il massimo. Per un'immagine più morbida e naturale, regolare verso l'impostazione minima.

#### Temp. colore

Se si imposta una temperatura fredda, l'immagine appare più blu (immagine fredda). Se si imposta una temperatura calda, l'immagine appare più rossa.

(immagine calda)

Impostazioni colore

Premere 
→ nel menu successivo come riportato di seguito e quindi usare 
▲ o ▼ per selezionare l'elemento.

| IMMAGINE      | DISPLAY        | IMPOSTA       | OPZIONI     |
|---------------|----------------|---------------|-------------|
| IMMAGINE   AV | ANZATE   IMPOS | TAZIONI COLOF | RE          |
| Rosso         |                |               |             |
| Verde         |                |               |             |
| Blu           |                |               |             |
| Ciano         |                |               |             |
| Magenta       |                |               |             |
| Giallo        |                |               |             |
| Bianco        |                |               |             |
| Reset         |                |               |             |
| Uscita        |                |               |             |
| 🔶 Su Giù      | <b>ب</b>       | Selezione     | Menu Uscita |

▶ Rosso/Verde/Blu/Ciano/Magenta/Giallo: Usare ◀ o ▶ per selezionare Sfumatura, Saturazione e Colori.

|             | Rosso |    |
|-------------|-------|----|
| Tinta       |       | 10 |
| Saturazione |       | 10 |
| Guadagno    |       | 10 |
| Uscita      |       |    |

▶ Bianco: Usare ◀ o ▶ per selezionare i colori Rosso, Verde e Blu.

|        | Bianco |    |
|--------|--------|----|
| Rosso  |        | 10 |
| Verde  |        | 10 |
| Blu    |        | 10 |
| Uscita |        |    |

Reset: Scegliere "Si" per tornare alle impostazioni di regolazione del colore predefinite dal produttore.

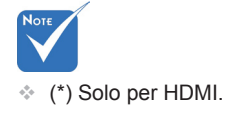

#### Spazio Colore

Selezionare un tipo appropriato di matrice colore tra AUTO, RGB, RGB (0 ~ 255)  $^{(*)}$ , RGB (16 ~ 235)  $^{(*)}$  o YUV.

#### Reset

Scegliere "Sì" per riportare i parametri di tutti i menu sulle impostazioni predefinite.

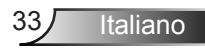

### | IMMAGINE | Avanzate | Segnale (RGB)

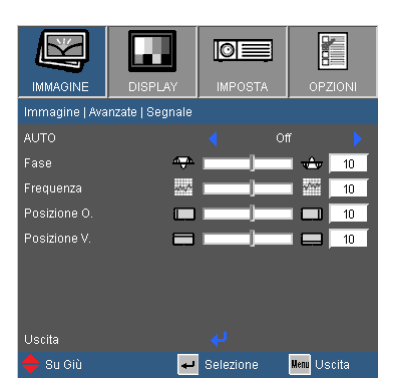

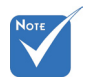

 "Segnale" supportato solo dal segnale VGA (RGB) analogico.

#### <u>AUTO</u>

Rileva automaticamente il segnale. Se usa questa funzione, gli elementi Fase, frequenza sono in grigio, e se il Segnale non è automatico, gli elementi fase e frequenza appaiono in modo che l'utente possa effettuare la sintonizzazione manuale dopo, alla successiva accensione e spegnimento del proiettore.

#### Fase

Sincronizza la temporizzazione del segnale dello schermo con quella della scheda video. Se l'immagine appare instabile o sfarfallante, usare questa funzione per correggerla.

### Frequenza

Consente di modificare la frequenza dei dati dello schermo per corrispondere alla frequenza della scheda grafica del computer. Utilizzare questa funzione solo se l'immagine presenta uno sfarfallio verticale.

### Posizione O.

- ▶ Premere ▶ per spostare l'immagine verso destra.

### Posizione V.

- ▶ Premere ▶ per spostare l'immagine verso l'alto.

Italiano 34

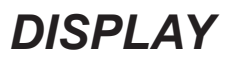

| IMMAGINE       | DISPLAY | <b>IMPOST</b> | <b>⊒</b> | OPZI    | ONI |
|----------------|---------|---------------|----------|---------|-----|
| DISPLAY        |         |               | ,        |         |     |
| Formato        |         |               | Nativ    |         |     |
| Maschera bordi |         |               |          |         | 10  |
| Zoom           | ٩       |               |          | ۹.      | 10  |
| Sposta Immagi  | ne      |               |          |         |     |
| Correzione V.  |         |               | _        |         | 10  |
| Tre dimensioni |         |               |          |         |     |
| 🔶 Su Giù       | ÷       | Selezione     | U        | ene Usc | ita |

### Formato

Usare questa funzione per scegliere il rapporto proporzioni desiderato.

#### XGA

- 4:3: Questo formato è per sorgenti di ingresso 4 × 3.
- 16:9: Questo formato è per sorgenti di ingresso 16 × 9, come HDTV e DVD che sono migliorate per TV widescreen.
- Nativo: Questo formato visualizza l'immagine originale senza alcun proporzionamento.
- AUTO: Selezione automatica del formato appropriato di visualizzazione.

|                 | Risoluzio | one input | Auto/ | Auto/Scala |  |
|-----------------|-----------|-----------|-------|------------|--|
| Auto            | 0         | V         | 0     | V          |  |
|                 | 640       | 480       | 1024  | 768        |  |
|                 | 800       | 600       | 1024  | 768        |  |
| 4.2             | 1024      | 768       | 1024  | 768        |  |
| 4.3             | 1280      | 1024      | 1024  | 768        |  |
|                 | 1400      | 1050      | 1024  | 768        |  |
|                 | 1600      | 1200      | 1024  | 768        |  |
|                 | 1280      | 720       | 1024  | 576        |  |
| Laptop<br>Ampio | 1280      | 768       | 1024  | 614        |  |
|                 | 1280      | 800       | 1024  | 640        |  |
|                 | 720       | 576       | 1024  | 576        |  |
| 5010            | 720       | 480       | 1024  | 576        |  |

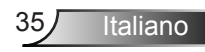

|                                    |  |                                             | 1280                                         | 720                              | 1024                                | 576                                        |  |
|------------------------------------|--|---------------------------------------------|----------------------------------------------|----------------------------------|-------------------------------------|--------------------------------------------|--|
|                                    |  |                                             | 1920                                         | 1080                             | 1024                                | 576                                        |  |
| Proporzioni<br>(sorgente rilevata) |  | Ridimensiona immagine (XGA)                 |                                              |                                  |                                     |                                            |  |
| 4:3                                |  | 1024 x 768 centro                           |                                              |                                  |                                     |                                            |  |
| 16:9                               |  | 1024 x 576 centro                           |                                              |                                  |                                     |                                            |  |
| Nativo                             |  | Nessuna imm<br>centrata. Que<br>dell'immagi | agine ridime<br>esto formato<br>ne originale | nsionata<br>consent<br>senza rie | a, associ<br>te la visu<br>dimensio | iazione 1:1 e<br>ualizzazione<br>onamento. |  |

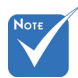

WXGA

- ▶ 4:3: Questo formato è per sorgenti di ingresso 4 × 3.
- 16:9: Questo formato è per sorgenti di ingresso 16 × 9, come HDTV e DVD che sono migliorate per TV widescreen.
- 16:10: Questo formato è per sorgenti di ingresso 16 × 10, e portatili widescreen.
- LBX: Questo formato è per sorgenti 16x9, letterbox e per utenti che usano ottica esterna 16 x 9 per visualizzare il formato 2,35:1 usando la risoluzione completa.
- Nativo: Questo formato visualizza l'immagine originale senza alcun proporzionamento.
- AUTO: Selezione automatica del formato appropriato di visualizzazione.

| Schermo 16:10 | 480i/p                                                                           | 576i/p | 1080i/p                                                           | 720p                 | PC                              |
|---------------|----------------------------------------------------------------------------------|--------|-------------------------------------------------------------------|----------------------|---------------------------------|
| 4:3           | 1066 x 800 centro                                                                |        |                                                                   |                      |                                 |
| 16:10         |                                                                                  |        | 1280 x 800 c                                                      | entro                |                                 |
| LBX           | 1280 x 960 centro, poi prendere l'immagine centrale 128<br>x 800 da visualizzare |        |                                                                   |                      |                                 |
| Nativo        | 1:1 mappatura centrata.                                                          |        | 1:1 mappa-<br>tura (960 x<br>540) visua-<br>lizzata 1280<br>x 800 | 1280 x 720<br>centro | 1:1 map-<br>patura<br>centrata. |

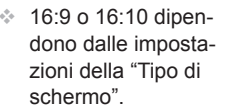
| Schermo 16:9 | 480i/p           | 576i/p                                                                         | 1080i/p                                                           | 720p                 | PC                              |
|--------------|------------------|--------------------------------------------------------------------------------|-------------------------------------------------------------------|----------------------|---------------------------------|
| 4:3          | 960 x 720 centro |                                                                                |                                                                   |                      |                                 |
| 16:9         |                  | 1280 x 720 centro                                                              |                                                                   |                      |                                 |
| LBX          | 1280 x 9         | 280 x 960 centro, poi prendere l'immagine centrale 12<br>x 720 da visualizzare |                                                                   |                      |                                 |
| Nativo       | 1:1 mar<br>cent  | opatura<br>rata.                                                               | 1:1 mappa-<br>tura (960 x<br>540) visua-<br>lizzata 1280<br>x 720 | 1280 x 720<br>centro | 1:1 map-<br>patura<br>centrata. |

#### Maschera bordi

La funzione Maschera bordi riduce il disturbo nelle immagini video. Eseguire la funzione Maschera bordi per rimuovere i disturbi di codifica video sui bordi della sorgente video.

 Ogni I/O ha diverse \_ impostazioni per l'"Maschera bordi"

possono funzionare

contemporanea-

mente.

- <u>Zoom</u>
- ▶ Premere ◀ per ridurre le dimensioni di un'immagine.
- ▶ Premere ▶ per ingrandire un'immagine sullo schermo.

#### Sposta Immagine

Premere *↓* nel menu successivo come riportato di seguito e quindi usare ▲ o ▼ per selezionare l'elemento.

- ▶ O: Usare ◀ o ▶ per ruotare l'immagine orizzontalmente.
- V: Usare ◀ o ▶ per ruotare l'immagine verticalmente.

#### Correzione V.

Premere ◀ or ▶ per regolare la distorsione verticale dell'immagine. Se l'immagine appare trapezoidale, questa opzione rende l'immagine rettangolare.

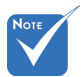

#### Correzione auto<sup>(\*)</sup>

Regola automaticamente la distorsione verticale dell'immagine.

 (\*) Solo per modello Tipo B.

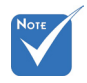

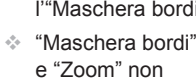

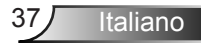

# DISPLAY | Tre dimensioni

| IMMAGINE        | DISPLAY    | IMPOSTA     | OPZIONI     |
|-----------------|------------|-------------|-------------|
| DISPLAY   Tre c | limensioni |             |             |
| Modalità 3D     |            |             | nî 🕨 🕨      |
| 3D Formato      |            | 🗧 🛛 Frame S | equential 🔶 |
| Inv. sinc. 3D   |            |             | π 🕨         |
| Uscita          |            |             |             |
| 🔶 Su Giù        | <b>ب</b> ه | Selezione   | Menu Uscita |

### Modalità 3D

- Off: Selezionare "Off" per spegnere le impostazioni 3D per le immagini 3D.
- DLP Link: Selezionare "DLP Link" per utilizzare le impostazioni ottimizzate per le immagini 3D DLP Link.
- IR <sup>(\*)</sup>: Selezionare "IR" per utilizzare le impostazioni ottimizzate per le immagini 3D a base IR.

#### <u>3D Formato</u>

- Auto: Quando viene rilevato un segnale di identificazione 3D, viene selezionato automaticamente il formato 3D.
- SBS: Usare questa modalità per contenuti in formato 3D "Sideby-side".
- Top and Bottom: Usare questa modalità per contenuti in formato 3D "Top and bottom".
- Frame Sequential: Usare questa modalità per contenuti in formato 3D "Frame Sequential".

#### Inv. sinc. 3D

- Premere "On" per invertire i contenuti del frame sinistro e destro.
- > Premere "Off" per i contenuti predefiniti del frame.

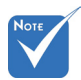

 Le opzioni "IR" possono variare a seconda del modello.

L'impostazione "Inv. sinc. 3D" è disponibile solamente quando il 3D è abilitato e questa modalità è valida solamente con vetro di tipo DLP link.

- Compatibile con fonti Tre dimensioni, contenuti Tre dimensioni e occhialini Tre dimensioni sono richiesti per la visione.
- Vedi pagina 63 per i formati 3D supporti.
- (\*) Solo per modello Tipo B.

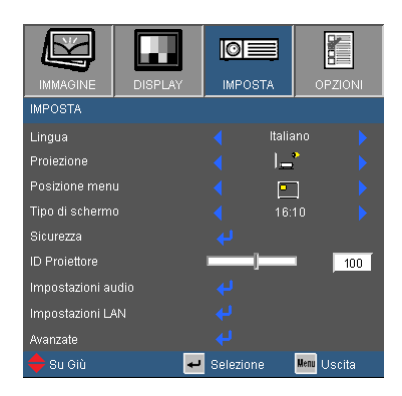

# Νοτε

#### (\*) a seconda del modello.

Lingua<sup>(\*)</sup>

IMPOSTA

Sceglie il menu OSD multilingua. Premere ◀ o ▶ nel menu secondario e poi usare il tasto ▲ o ▼ per selezionare la lingua preferita. Premere "Applica" per finalizzare la selezione.

| SETUP   LINGUA |         |                  |
|----------------|---------|------------------|
|                |         | Magyar           |
|                |         | Čeština          |
|                |         | عربي             |
|                |         | 1ีหาย            |
| Español        | 繁體中文    | Türkçe           |
| Português      | 简体中文    | کاربر            |
|                | 日本語     | Tiếng Việt       |
| Nederlands     |         | Bahasa Indonesia |
|                | Русский | Uscita           |
|                | 🗾 Sel   | ezione 🌆 Uscita  |

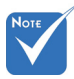

te.

Le proiezioni Retro

- Scrivania e Retro

- Soffitto devono essere usate con uno

schermo trasparen-

### Proiezione

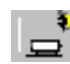

Fronte - Scrivania

Questa è la selezione predefinita. L'immagine viene proiettata direttamente sullo schermo.

- 🕈 👝 Retro S
  - Retro Scrivania

Quando selezionato, l'immagine apparirà invertita.

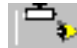

Fronte - Soffitto

una volta selezionato, l'immagine si capovolgerà nuovamente.

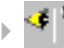

Retro-Soffitto

Quando selezionato, l'immagine apparirà sottosopra.

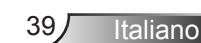

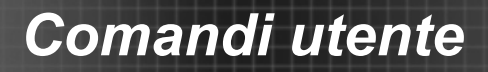

#### Posizione menu

Scegliere la posizione del menu sulla schermata.

### Tipo di schermo

Selezionare il tipo di schermo da 16:10 o 16:9.

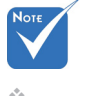

 "Tipo di schermo" solo per
 WXGA.

#### ID Proiettore

La definizione ID può essere configurata mediante il menu (intervallo 0 ~ 99) e consente all'utente di controllare un singolo proiettore mediante RS232. Per l'elenco completo dei comandi RS232, fare riferimento a pagina 65-68.

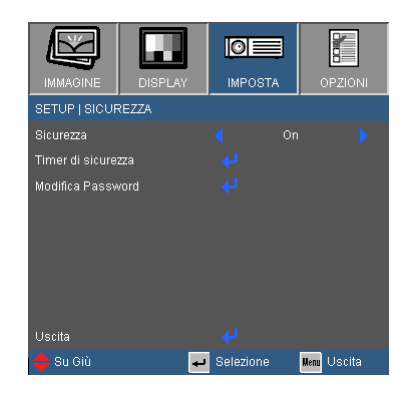

# SETUP | Sicurezza

#### Sicurezza

- On: Scegliere "On" per utilizzare la verifica di sicurezza all'accensione del proiettore.
- Off: Scegliere "Off" per accendere il proiettore senza verifica della password.

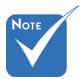

#### Timer di sicurezza

Usare questa funzione per impostare la durata (Mese/Giorno/Ora) di utilizzo del proiettore. Una volta superato il tempo impestato sarà richiesto nuovamente l'inserimento della password.

#### Modifica Password

- Prima volta:
  - 1. Premere il pulsante " 🚽 " per impostare la password.
  - 2. La password deve essere di 4 cifre.
  - 3. Usare i tasti numerici sul telecomando per selezionare la nuova password, quindi premere il tasto " " per confermare la password.
- Modifica Password:
  - 1. Premere " 🚽 " per inserire la vecchia password.

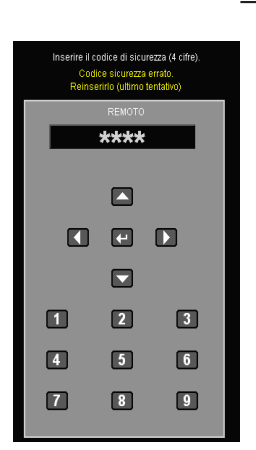

Il codice predefinito è

"1234" (prima volta).

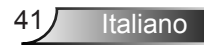

- 4. Inserire di nuovo la nuova password e premere " " per confermare.
- Se si inserisce per 3 volte una password non corretta, il proiettore si spegne automaticamente.
- Se si è dimenticata la password, contattare la sede locale per richiedere assistenza.

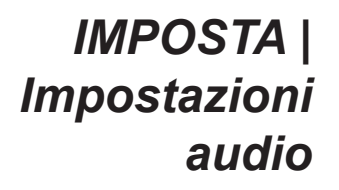

| IMMAGINE        | DISPLAY         | IMP   |           | OPZIC      | NI |
|-----------------|-----------------|-------|-----------|------------|----|
| IMPOSTA   Impo  | istazioni audio |       |           |            |    |
| Speaker Interno |                 |       |           |            |    |
| Esclusione      |                 |       | Of        | f          |    |
| Ingresso audio  |                 |       | Imp. prei | definite   |    |
| Volume          |                 |       |           |            |    |
| Uscita          |                 |       |           |            |    |
| 🔶 Su Giù        | به<br>ا         | Selez | ione      | Menu Uscit | a  |

Italiano

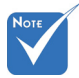

### Speaker Interno (\*)

 (\*) Solo per modello Tipo B.

Scegliere "On" o "Off" per attivare o disattivare l'altoparlante interno.

#### Esclusione

- Scegliere "On" per attivare la funzione Silenzio.
- Scegliere "Off" per disattivare la funzione Silenzio.

#### Ingresso audio (\*)

Le impostazioni audio predefinite si trovano sul pannello posteriore del proiettore. Usare questa opzione per riassegnare uno degli ingressi audio (1 o 2) alla sorgente di immagine attuale. Ciascun ingresso audio può essere assegnato a più di una sorgente video.

- Imp. predefinite.
- Audio 1: VGA 1 e VGA 2.
- Audio 2: Video.

#### Volume

Regolare il volume da "Audio", connettore "MIC". (\*)

- ▶ Premere per diminuire il volume.
- ▶ Premere ▶ per aumentare il volume.

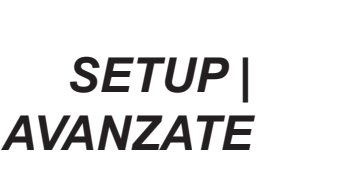

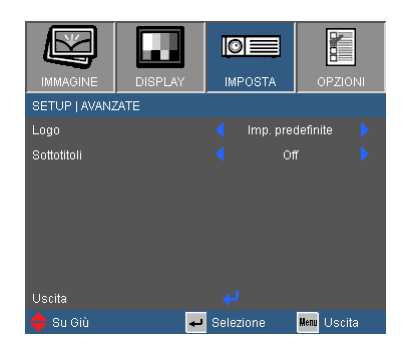

#### Logo

Premere 
per acquisire immediatamente l'immagine
attualmente visualizzata sullo schermo. Se vengono apportate
delle modifiche, queste saranno effettive alla prossima
accensione del proiettore.

- Imp. predefinite: Schermata di avvio predefinita.
- Neutro: Il logo non è visualizzato nella schermata di avvio.

#### Sottotitoli

Utilizzare questa funzione per impostare la schermata iniziale desiderata. Qualora venissero apportate delle modifiche, avranno effetto dall'accensione successiva del proiettore.

- Off: Selezionare "Off" per disattivare la funzione Sottotitoli.
- CC1: Lingua CC1:Inglese statunitense.
- CC2: Lingua CC2: (in base al canale TV dell'utente): Spagnolo, Francese, Portoghese, Tedesco, Danese.

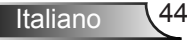

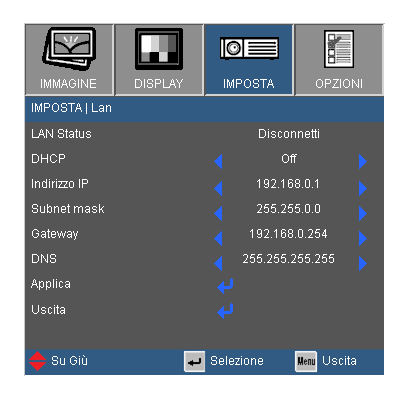

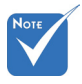

### LAN Status

Visualizza lo stato attuale della rete.

 "LAN" è solo per il modello di Tipo B. DHCP

IMPOSTA | LAN

Usare questa funzione per selezionare la schermata di avvio desiderata. Se si passa da un'impostazione ad un'altra, quando si esce dal menu OSD, la nuova impostazione avrà effetto dalla successiva apertura.

- On: Assegnare automaticamente un indirizzo IP al proiettore da un server DHCP esterno.
- Off: Assegnare manualmente un indirizzo IP.

#### Indirizzo IP

Mostrare un indirizzo IP.

#### Subnet Mask

Mostrare il numero di subnet mask.

#### <u>Gateway</u>

Mostrare il gateway predefinito della rete collegata al proiettore.

#### DNS

Mostrare il numero di DNS.

#### Applica

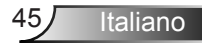

### Come usare il browser per controllare il proiettore

 Attivare DHCP per consentire ad un server DHCP di assegnare automaticamente un IP o di inserire manualmente le informazioni di rete richieste.

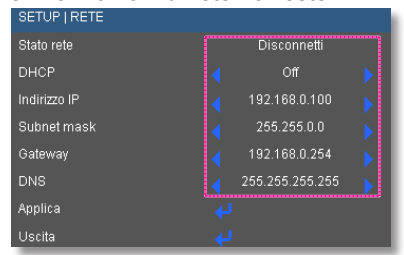

- Quindi selezionare Applica e premere il tasto "←" per completare la procedura di configurazione.
- Aprire il browser e digitare l'indirizzo IP dalla schermata LAN OSD, quindi la pagina web appare come segue:

| Crestron Room¥isw™ Connected - Missonoft Internet Explorer |            |       |                 |
|------------------------------------------------------------|------------|-------|-----------------|
| Solution (1997) 108 (0.100)                                |            |       |                 |
| 瘤菜① 编程图 他很凹 我的最爱俭 工具① 脱坍田                                  |            |       |                 |
| - 我的最爱 🦽 Creation Room View™ Connected                     |            |       |                 |
|                                                            | Tools      | Info  | Contact IT Help |
|                                                            |            |       |                 |
| Ontoma                                                     |            |       |                 |
| Opionia                                                    |            |       |                 |
|                                                            |            |       |                 |
| Power Vol - Mute                                           | Vol +      |       |                 |
|                                                            |            | _     |                 |
| Sources List                                               |            |       |                 |
|                                                            | _          |       |                 |
| VGA 1                                                      |            |       |                 |
|                                                            | Men        |       | Auto            |
|                                                            |            |       |                 |
|                                                            |            | Enter |                 |
|                                                            |            |       |                 |
|                                                            | AV mi      | ite 🗸 | Source          |
| HDMI                                                       |            |       |                 |
| ·                                                          |            |       |                 |
| /                                                          |            |       |                 |
| Freeze Contrast Brightn                                    | ess Sharpr | ess 🎽 |                 |
| - 8                                                        |            |       |                 |
| CRESTRON                                                   |            | Б     | pansion Options |
|                                                            |            |       |                 |

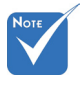

Quando si usa l'indirizzo IP del proiettore, non è possibile collegarlo al server di servizio.  A seconda della pagina di rete per la stringa d'ingresso (strumenti), il limite della lunghezza è presente nella lista seguente ("spazio" e altre segni di punteggiatura inclusi):

| Categoria                    | Voce                | Lunghezza in<br>caratteri |  |
|------------------------------|---------------------|---------------------------|--|
|                              | Indirizzo IP        | 15                        |  |
| Controllo                    | ID IP               | 2                         |  |
|                              | Porta               | 5                         |  |
|                              | Nome proiettore     | 10                        |  |
| Proiettore                   | Ubicazione          | 9                         |  |
|                              | Assegnato a         | 9                         |  |
|                              | DHCP (Abilitato)    | (N/A)                     |  |
|                              | Indirizzo IP        | 15                        |  |
| Configura-<br>zione rete     | Subnet mask         | 15                        |  |
|                              | Gateway predefinito | 15                        |  |
|                              | Server DNS          | 15                        |  |
|                              | Abilitato           | (N/A)                     |  |
| Password utente              | Nuova password      | 15                        |  |
|                              | Conferma            | 15                        |  |
|                              | Abilitato           | (N/A)                     |  |
| Password ammi-<br>nistratore | Nuova password      | 15                        |  |
|                              | Conferma            | 15                        |  |

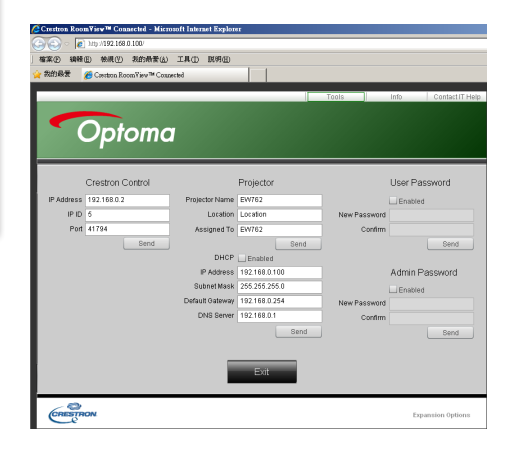

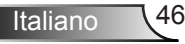

#### Quando si effettua una connessione diretta dal computer al proiettore

Passo 1: Trovare indirizzo IP (192.168.0.100) dalla funzione LAN del proiettore.

Indirizzo IP 🧹 192.168.0.100 🕨

Passo 2: Selezionare Applica e premere il tasto "Applica" per applicare la funzione o premere il tasto "Menu" per uscire.

- Passo 3: Per aprire Connessioni di rete, fare clic su Start, Pannello di controllo, Rete e connessioni Internet, quindi fare clic su Connessioni di rete. Fare clic sulla connessione da configurare, quindi, su Operazioni di rete 1 fare clic su Cambia impostazioni connessione.
- Passo 4: Nella scheda Generale, su La connessione utilizza i seguenti elementi, fare clic su Protocollo Internet (TCP/IP), quindi fare clic su "Proprietà".

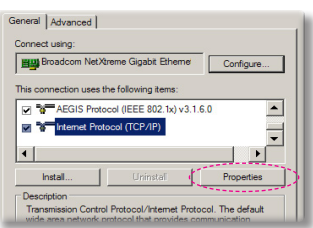

- Passo 5: Fare clic su **Utilizza il seguente indirizzo IP**, quindi digitare quanto segue:
  - 1) Indirizzo IP: 192.168.0.100
  - 2) Subnet mask: 255.255.255.0
  - 3) Gateway predefinito:
  - 192.168.0.254

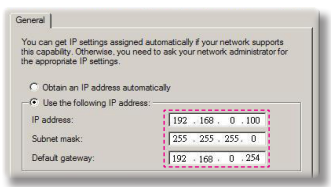

Passo 6: Per aprire Opzioni Internet, fare clic sul browser IE, Opzioni Internet, scheda **Connessioni** e "Impostazioni LAN..."

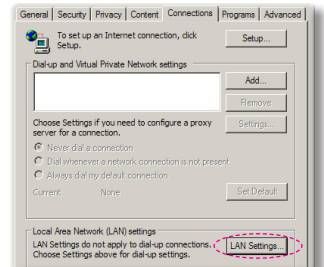

Passo 7: Appare la finestra di dialogo Impostazioni rete locale (LAN), Su Area Server proxy, deselezionare la casella Utilizza un server proxy server per le connessioni LAN, quindi fare doppio clic sul tasto "OK".

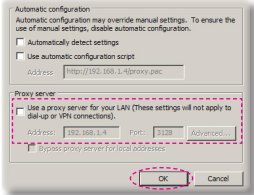

Passo 8: Aprire IE e digitare il seguente indirizzo IP 192.168.0.100 nell' URL poi premere "Applica".

47

Italiano

### Strumento di controllo Crestron RoomView

Crestron RoomView<sup>™</sup> fornisce una stazione di monitoraggio centralizzata per oltre 250 sistemi di controllo su una singola rete Ethernet. È possibile controllare un numero maggiore di sistemi, in funzione della combinazione di ID IP e indirizzo IP. Crestron RoomView monitora ciascun proiettore, incluso lo stato online del proiettore, l'alimentazione del sistema, la durata della lampada, le impostazioni di rete e gli errori hardware. Inoltre controlla eventuali attributi personalizzati definiti dall'Amministratore.

L'Amministratore può aggiungere, cancellare o modificare le informazioni dell'ambiente, le informazioni di contatto e degli eventi, che sono automaticamente registrati dal software per tutti gli utenti. (Interfaccia operativa utente come da immagine seguente)

1. Schermata principale

| Se Optoma_RoomYtew.rvd - RoomYtew Express                                                                              | - 6 🛛     |
|----------------------------------------------------------------------------------------------------|-----------|
| Elle Edit View Window Help                                                                                             |           |
|                                                                                                    |           |
| Projector Nam Power on/off Display Usage Help Schedule Emergency Type Power Status Brightness Lev Contrast Leve Status | Messac Em |
| EX610ST 🥚 🧰 🖌 🗸 🖓 Normal 🗰 👬 Ac                                                                                        | tive enta |
| EW610ST 🥚 🧰 Star                                                                                                    | ndby nerg |
|                                                                                                    |           |
|                                                                                                    |           |

2. Modifica ambiente

| Room Information          |                   |        |
|---------------------------|-------------------|--------|
| Name: crestron room       | Phone:            |        |
| Location:                 | e-Control Link:   | Browse |
| IP Address: 192.168.0.101 | Video Link:       |        |
| IPID/IP Port: 03 • 41794  |                   |        |
| DHCP Enabled              | SSL               |        |
| External Gateway          | Usemame:          |        |
| 0.0.0.0                   | Password:         |        |
| Comment                   |                   |        |
| Common                    |                   |        |
|                           |                   |        |
|                           |                   |        |
|                           |                   |        |
|                           | Save Room Save Ae | Help   |

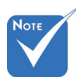

 Le funzioni supportate da Crestron RoomView dipendono dal modello.

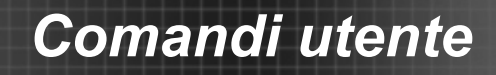

3. Modifica attributo

| Attribute Properties            | Off On                        |
|---------------------------------|-------------------------------|
| Signal Name: Display Power      | Graphic: 🖉 🗸 🌅 🗸              |
| Signal Type: Digital            | _                             |
| Join Number: 5 💌 De             | fault Max. Value: 1           |
| Options                         |                               |
| Apply attribute to all rooms    | Display on main view          |
| Apply attribute to all contacts | Show on context menu Advanced |
| Record attribute changes to log |                               |

4. Modifica evento

| Event Properties                                      |                                     |                                                                                   |        |                                   |  |
|-------------------------------------------------------|-------------------------------------|-----------------------------------------------------------------------------------|--------|-----------------------------------|--|
| Name: Dis<br>Type: Dig<br>Join: 9                     | iplay Off Warning<br>gital 🖉        | ]                                                                                 | Г      | Enable this event<br>Repeat event |  |
| Schedule<br>Start Date: 20<br>End Date: 20<br>Time: 0 | 10/ 9/ 2 •<br>10/ 9/ 2 •<br>00:00 • | I♥ Weekdays<br>I♥ Monday<br>I♥ Tuesday<br>I♥ Wednesda<br>I♥ Thursday<br>I♥ Finday | v<br>v | Weekends<br>Saturday<br>Sunday    |  |

Per ulteriori informazioni, visitare http://www.crestron.com & www.crestron.com/getroomview.

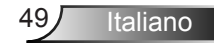

# OPZIONI

|                             |             | Į.    |          |
|-----------------------------|-------------|-------|----------|
| IMMAGINE DISPLA             | / IMPOST    | ГА    | OPZIONI  |
| OPZIONI                     |             |       |          |
| Origine input               |             |       |          |
| Blocco sorgente             |             | Off   |          |
| Altitudine elevata          |             | Off   |          |
| Blocco tastiera             |             | Off   |          |
| Nascondi informazioni       |             | Off   |          |
| Pattern di prova            |             |       |          |
| Funzione IR                 |             | Off   |          |
| Colore di sfondo            |             | Rosso |          |
| Avanzate                    |             |       |          |
| Impostazioni lampada        |             |       |          |
| Impostazioni Filtro Opziona | ie 🖊        |       |          |
| Reset                       |             |       |          |
| 븆 Su Giù                    | ← Selezione | Hen   | u Uscita |

### Origine input

Utilizzare questa opzione per abilitare/disabilitare le sorgenti di ingresso. Premere per accedere al menu secondario e selezionare le sorgenti necessarie. Premere "Applica" per finalizzare la selezione. Il proiettore non cercherà gli ingressi che non sono selezionati.

#### Blocco sorgente

- On: Il proiettore cercherà solo la connessione in ingresso attuale.
- Off: Il proiettore cercherà altri segnali se il segnale di ingresso attuale è andato perso.

#### Altitudine elevata

Quando viene selezionato "On", le ventole inizieranno a girare più velocemente. Questa funzione è utile quando ci si trova ad altitudini elevate, dove l'aria è più rarefatta.

#### Nascondi informazioni

- On: Scegliere "On" per nascondere il messaggio informativo.
- Off: Scegliere "Spegni" per visualizzare il messaggio di ricerca.

#### Blocco tastiera

Quando la funzione Blocco tastiera è attivata "On", il pannello di controllo sarà bloccato, però il proiettore può essere messo in funzione usando il telecomando. Selezionando "Off" sarà possibile riutilizzare il pannello di controllo.

### Pattern di prova

Visualizza un Pattern di prova. Sono disponibili: Griglia, Pattern bianco e Nessuno.

### Colore di sfondo

Usare questa funzione per visualizzare una schermata "Nero", "Rosso", "Blu", "Verde" o "Bianco" quando non è disponibile nessun segnale.

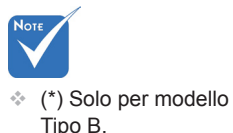

### Funzione IR<sup>(\*)</sup>

Quando questa funzione è impostata su "On", il proiettore può essere utilizzato tramite il telecomando dal ricevitore IR. Selezionando "Off", sarà possibile utilizzare solo i tasti del pannello di controllo.

### Reset

Scegliere "Si" per riportare i parametri di tutti i menu sulle impostazioni predefinite.

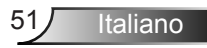

# **OPZIONI | Avanzate**

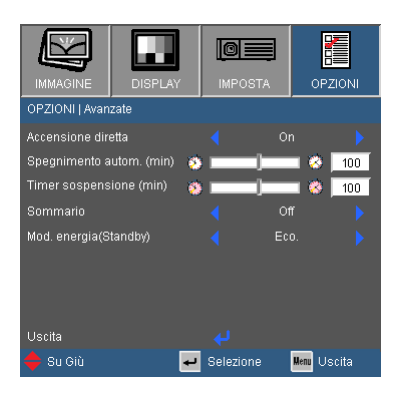

### Accensione diretta

Scegliere "On" per attivare la funzione Accensione diretta. Il proiettore si accenderà automaticamente quando è fornita l'alimentazione CA, senza premere il tasto "**U**" del pannello di controllo del proiettore o del telecomando.

#### Spegnimento autom. (min)

Imposta l'intervallo del timer del conto alla rovescia. Il timer del conto alla rovescia inizierà il conteggio quando al proiettore non è inviato alcun segnale. Il proiettore si spegnerà automaticamente al termine del conto alla rovescia (in minuti).

#### Timer sospensione (min)

Imposta l'intervallo del timer del conto alla rovescia. Il timer del conto alla rovescia inizierà il conteggio con o senza segnale inviato al proiettore. Il proiettore si spegnerà automaticamente al termine del conto alla rovescia (in minuti).

#### Sommario

- On: Se il proiettore viene spento per errore, questa funzione consente allo stesso di venire istantaneamente riavviato, se selezionata entro un arco di tempo di 100 secondi.
- Off: Quando l'utente spegne il proiettore, il ventilatore inizierà a raffreddare immediatamente il sistema.

### Mod. energia (Standby)

- Eco.: Scegliere "Eco." per risparmiare ulteriore di energia < 0,5 W.
- Attiva: scegliere "Attiva" per tornare alla modalità standby normale e abilitare la porta di uscita VGA.

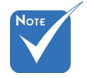

Quando Mod. energia (Standby) è impostata su Eco (< 0,5 W), verranno disattivati l'uscita VGA, l'audio pass-through quando il proiettore si trova in standby.

# OPZIONI | Impostazioni Iampada

| OPZIONI I Impo  | stazioni lampac | j         | or zioni    |
|-----------------|-----------------|-----------|-------------|
| Ore lampada     | <del>.</del> پ  | )—_)—     | <b>1500</b> |
| Memo lampada    |                 |           | off 🕨       |
| Modalità lumino | )sa             |           | STD 🕨       |
| Reset lampada   |                 |           |             |
|                 |                 |           |             |
|                 |                 |           |             |
|                 |                 |           |             |
| Uscita          |                 |           |             |
| 🔶 Su Giù        | 4               | Selezione | Menu Uscita |

### Ore lampada

Visualizza la durata di proiezione.

### Memo lampada

Scegliere questa funzione per mostrare o nascondere il messaggio di avviso quando è visualizzato il messaggio di sostituzione della lampada.

Il messaggio apparirà 30 ore prima che sia necessario sostituire la lampada.

#### Modalità luminosa

- LUMINOSA: Scegliere "LUMINOSA" per aumentare la luminosità.
- Eco.: Scegliere "Eco." per abbassare la potenza della lampada del proiettore che diminuirà il consumo energetico ed aumenterà la durata della lampada.
- Eco+: Quando è attiva la modalità Eco+, il livello di luminosità del contenuto viene automaticamente rilevato per ridurre notevolmente i consumi della lampada (fino al 70%) durante i periodi di inattività.

### Reset lampada

Ripristina il contatore delle ore dopo avere sostituito la lampada.

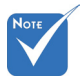

Quando la temperatura ambiente di esercizio è superiore ai 40°C, il proiettore passerà automaticamente alla modalità ECO.

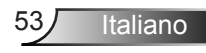

# | OPZIONI Impostazioni Filtro Opzionale

|                    | DISPLAY           | IMPOST.   |       |          |
|--------------------|-------------------|-----------|-------|----------|
| OPZIONI   Impo     | stazioni Filtro O | pzionale  |       |          |
| Optional Filter In | nstalled          |           | Off   |          |
| Ore Uso Filtro     |                   |           |       | 1500     |
| Promemoria Fil     | tro               |           | 500Hr |          |
| Filtro Reset       |                   |           |       |          |
| Uscita             | _                 | ~         |       |          |
| 🜩 Su Giù           | له ا              | Selezione | Мег   | 🛚 Uscita |

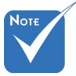

 "Impostazioni Filtro Opzionale" è solo per il modello di Tipo B.

### **Optional Filter Installed**

Selezionare "Si" per mostrare messaggi d' avvertimento dopo 500 ore d'uso. Selezionare "No" per disattivare i messaggi d'avvertimento.

Ore Uso Filtro

Mostrare il tempo del filtro.

Promemoria Filtro

Scegliere questa funzione per mostrare o nascondere i messaggi d'avvertimento quando bisogna cambiare il filtro. (Impostazione di default: ogni 500 ore)

Filtro Reset

Riazzerare il conteggio del filtro dopo aver sostituito o pulito.

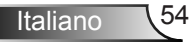

## **Risoluzione problemi**

Controllare le informazioni che seguono se si riscontrano problemi con il proiettore. Se il problema persiste, mettersi in contatto con il rivenditore locale oppure con il Centro assistenza.

Sullo schermo non appare alcuna immagine

- Assicurarsi che i cavi ed i collegamenti alla rete elettrica siano collegati in modo appropriato e sicuro come descritto nella sezione "Installazione".
- Assicurarsi che i pin dei connettori non siano piegati o rotti.
- Controllare che la lampada del proiettore sia stata installata correttamente. Fare riferimento alla sezione "Sostituzione della lampada".
- Assicurarsi di avere rimosso il copri obiettivo (opzionale) e che il proiettore sia acceso.
- Assicurarsi che la funzione "Esclusione AV" non sia stata attivata.

L'immagine è visualizzata parzialmente, in modo scorretto oppure scorre

- Premere il tasto "Sincronizzazione" del telecomando.
- Se usa il PC:

Per Windows 95, 98, 2000, XP, Windows 7:

- 1. Aprire le "Risorse del computer", la cartella "Pannello di controllo" e poi fare doppio clic sull'icona "Schermo".
- 2. Selezionare la scheda "Impostazioni".
- Verificare che la risoluzione di schermo sia inferiore o uguale a UXGA (1600 x 1200).
- 4. Fare clic sul tasto "Proprietà avanzate".

Se il proiettore non proietta ancora l'immagine in modo completo, sarà anche necessario cambiare la visualizzazione del monitor che si sta utilizzando. Fare riferimento alle fasi che seguono.

- Verificare che l'impostazione della risoluzione sia inferiore o uguale a UXGA (1600 × 1200).
- 6. Selezionare il pulsante "Cambia" nella scheda "Monitor".

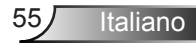

- 7. Fare clic su "Mostra tutte le periferiche". Quindi, selezionare "Schermi standard" nella casella "SP"; scegliere la modalità di risoluzione necessaria nella casella "Modello".
- 8. Verificare che l'impostazione della risoluzione del monitor sia inferiore o uguale a UXGA (1600 × 1200).
- Se si usa un Notebook:
  - 1. Per prima cosa attenersi alle fasi di cui sopra per regolare la risoluzione del computer.
  - Premere i tasti appropriati, elencati di seguito per marca di notebook, per inviare il segnale dal notebook al proiettore. Esempio: [Fn]+[F4]

| Acer ⇔                                                                                      | [Fn]+[F5] | IBM/Lenovo ⇔ | [Fn]+[F7] |  |  |
|---------------------------------------------------------------------------------------------|-----------|--------------|-----------|--|--|
| Asus ⇔                                                                                      | [Fn]+[F8] | HP/Compaq ⇔  | [Fn]+[F4] |  |  |
| Dell ⇔                                                                                      | [Fn]+[F8] | NEC ⇔        | [Fn]+[F3] |  |  |
| Gateway ⇔                                                                                   | [Fn]+[F4] | Toshiba ⇔    | [Fn]+[F5] |  |  |
| Mac Apple:<br>Preferenze sistema ⇔ Display ⇔ Sistemazione ⇔ Visua-<br>lizzazione a specchio |           |              |           |  |  |

Se si riscontrano difficoltà mentre si cambiano le risoluzioni, oppure se il monitor si blocca, riavviare tutte le apparecchiature, compreso il proiettore.

# Lo schermo del notebook e del PowerBook non visualizza la presentazione

#### Se si usa un Notebook PC:

Alcuni notebook possono disattivare il proprio schermo quando è in uso una seconda periferica di visualizzazione. Ciascun notebook ha un modo diverso per riattivare lo schermo. Fare riferimento al manuale del computer per le informazioni dettagliate.

### L'immagine è instabile o sfuocata

- Usare "Fase" per correggerla. Fare riferimento a pagina 34 per ulteriori informazioni.
- Modificare l'impostazione colore del monitor dal computer.

L'immagine ha delle barre verticali

- Usare "Frequenza" per eseguire la regolazione. Fare riferimento a pagina 34 per ulteriori informazioni.
- Controllare e riconfigurare la modalità di visualizzazione della scheda video per assicurarsi che sia compatibile con il proiettore.

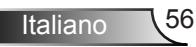

## L'immagine è sfuocata

- Assicurarsi di aver rimosso il copri obiettivo (opzionale).
- ▶ Regolare la ghiera di messa a fuoco sull'obiettivo del proiettore.
- Assicurarsi che lo schermo di proiezione si trovi ad una distanza adeguata. Fare riferimento a pagina 19-20.

L'immagine è allungata quando si visualizza un DVD 16:9

- Quando si eseguono DVD anamorfici o DVD 16:9, il proiettore mostrerà l'immagine migliore con la modalità di visualizzazione del proiettore impostata su 16:9 nell'OSD.
- Se si eseguono DVD in formato 4:3, impostare il formato su 4:3 nell'OSD del proiettore.
- Se l'immagine è ancora allungata, sarà anche necessario regolare il rapporto proporzioni facendo riferimento a quanto segue:
- Impostare il formato di visualizzazione del lettore DVD sul rapporto proporzioni 16:9 (widescreen).

### L'immagine è troppo grande o troppo piccola

- Avvicinare o allontanare il proiettore dallo schermo.
- ▶ Premere il tasto "Menu" del telecomando, andare su "Display → Formato" e provare le varie impostazioni.

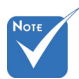

 Non è consigliato usare keystone.

- 2 L'immagine ha i bordi obliqui
- Se possibile, riposizionare il proiettore in modo che venga centrata orizzontalmente sullo schermo e sotto la parte inferiore dello schermo.
- Premere il pulsante "Keystone +/-" sul telecomando o premere "□ / □" fino a quando i lati non sono verticali.

L'immagine è invertita

Selezionare "IMPOSTA → Proiezione" dal menu OSD e regolare la direzione di proiezione.

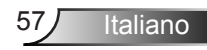

### Il proiettore non risponde più ai comandi

- Se possibile, spegnere il proiettore, quindi scollegare il cavo di alimentazione e aspettare almeno 60 secondi prima di ricollegarlo.
- Verificare che non sia stato attivato "Blocco tastiera" tentando di controllare il proiettore con il telecomando.

La lampada si brucia o emette il rumore di uno scoppio

Quando la lampada raggiunge il termine della sua durata, si brucia e potrebbe emettere il rumore di un forte scoppio. In questo caso, il proiettore non si riaccenderà finché non è stata sostituita la lampada. Attenersi alle procedure della sezione "Sostituzione della lampada", a pagina 60-61, per sostituire la lampada.

### P Messaggio luminoso del LED

| Messaggio                                               | U<br>PULSANTE DI<br>ACCENSIONE/<br>STANDBY E LED | LED Temp     | ₩<br>LED Lampada |
|---------------------------------------------------------|--------------------------------------------------|--------------|------------------|
|                                                         | (Verde/ Giallo)                                  | (Rosso)      | (Rosso)          |
| Stato di standby<br>(Input da cavo di<br>alimentazione) | Giallo                                           | 0            | 0                |
| Accensione (Riscalda-<br>mento)                         | Lampeggiante<br>Verde                            | 0            | 0                |
| Illuminazione lampada                                   | Verde                                            | 0            | 0                |
| Spegnimento (Raf-<br>freddamento)                       | Lampeggiante<br>Verde                            | 0            | 0                |
| Sommario (100<br>secondi)                               | Lampeggiante<br>Verde                            | 0            | 0                |
| Errore (surriscalda-<br>mento)                          | Lampeggiante<br>Giallo                           | <u>نې</u>    | 0                |
| Spegnimento (Raf-<br>freddamento)                       | Lampeggiante<br>Giallo                           | Lampeggiante | 0                |
| Errore (guasto lam-<br>pada)                            | Lampeggiante<br>Giallo                           | 0            | <u>ن</u>         |
|                                                         |                                                  |              |                  |

 LED di ACCENSIONE/STANDBY è ACCESO quando appare l'OSD, ed è SPENTO quando sparisce l'OSD.

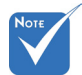

Luce fissa ⇒ - ప ( Nessuna luce ⇒ ()

### ? Messaggi su schermo

Allarme temperatura:

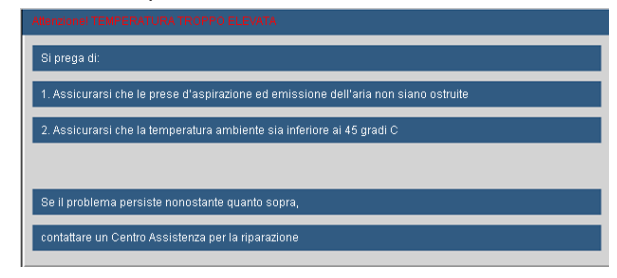

Guasto ventolina:

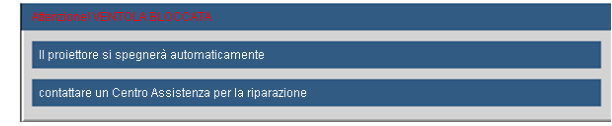

Allarme lampada:

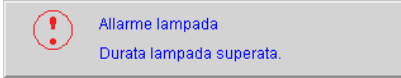

Fuori dal range del display:

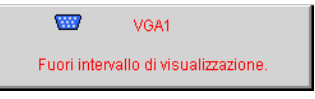

Filter Warning:

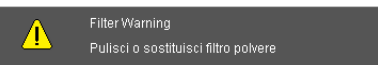

### Se il telecomando non funziona

- Verificare che l'angolo operativo del telecomando si trovi tra ±15° sia in orizzontale che in verticale rispetto ai ricevitori IR del proiettore.
- Assicurarsi che non vi siano ostruzioni tra il telecomando e il proiettore. Portarsi a 7 m (± 0°) dal proiettore.
- Assicurarsi che le batterie siano inserite in modo corretto.
- Sostituire le batterie se sono scariche.

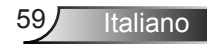

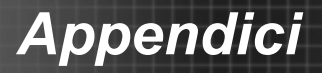

## Sostituzione della lampada

Il proiettore rileva automaticamente la durata della lampada. Quando la lampada sta per raggiungere il termine della sua durata, si riceverà un messaggio di avviso.

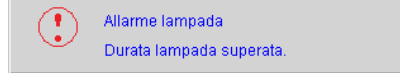

Quando appare questo messaggio, mettersi in contatto con il rivenditore oppure con il Centro assistenza per sostituire al più presto la lampada. Assicurarsi che il proiettore si sia raffreddato per almeno 30 minuti prima di sostituire la lampada.

> A CAUTION! HIGH PRESSURE LAMP MAY EXPLODE IF IMPROPERLY HANDED. REFER TO LAMP REPLACEMENT INSTRUCTIONS. ATTENTION: Les lampes à haute pression peuvent exploser si elles sont mal utilisées. Confier l'entretien à une personne gualifiée.

Avviso: Se si esegue il montaggio su soffitto, prestare estrema attenzione quando si apre il pannello di accesso alla lampada. Si consiglia di usare occhiali protettivi quando si sostituisce la lampada di proiettori installati sul soffitto. "Deve essere prestata estrema cautela per impedire alle parti libere di non cadere fuori dal proiettore."

Avviso: Lo scomparto della lampada può essere caldo! Permetterne il raffreddamento prima di sostituire la lampada!

Avviso: Per ridurre il rischio di lesioni personali, non far cadere il modulo della lampada o toccare la lampada. Se dovesse cadere, la lampada potrebbe frantumarsi e provocare lesioni.

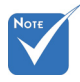

- Le viti sulla copertura della lampada e la lampada non possono essere rimosse.
- Il proiettore non può essere acceso se la copertura della lampada non è stata rimessa al suo posto sul proiettore.
- Non toccare la parte in vetro della lampada. L'olio delle mani può far rompere la lampada. Per pulire il modulo della lampada, qualora venisse accidentalmente toccato, usare un panno asciutto.

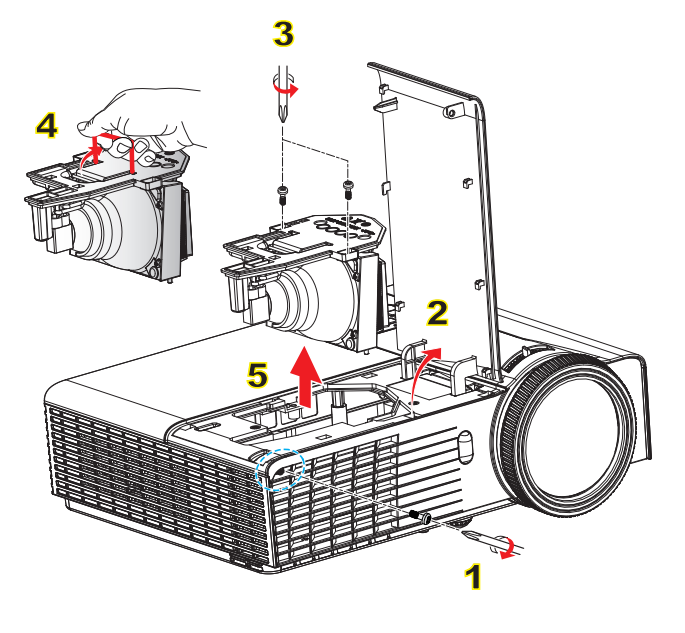

#### Procedura di sostituzione della lampada:

- 1. Spegnere il proiettore premendo il tasto "".
- 2. Permettere al proiettore di raffreddarsi per almeno 30 minuti.
- 3. Scollegare il cavo di alimentazione.
- 4. Svitare le due viti sulla copertura. 1
- 5. Sollevare e rimuovere la copertura. 2
- 6. Svitare le due viti sul modulo della lampada. 3
- Sollevare l'impugnatura della lampada 4 e rimuovere il modulo lentamente e con attenzione. 5

Per sostituire il modulo della lampada, invertire le fasi di cui sopra.

8. Accendere il proiettore e riazzerare il timer della lampada.

Reset lampada: (i) Premere "Menu" → (ii) Selezionare "OPZIONI" → (iii) Selezionare "Impostazioni lampada" → (iv) Selezionare "Reset lampada" → (v) Selezionare "Si".

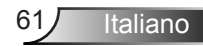

## Modalità di Compatibilità

## Compatibilità Computer/Video/HDMI/Mac

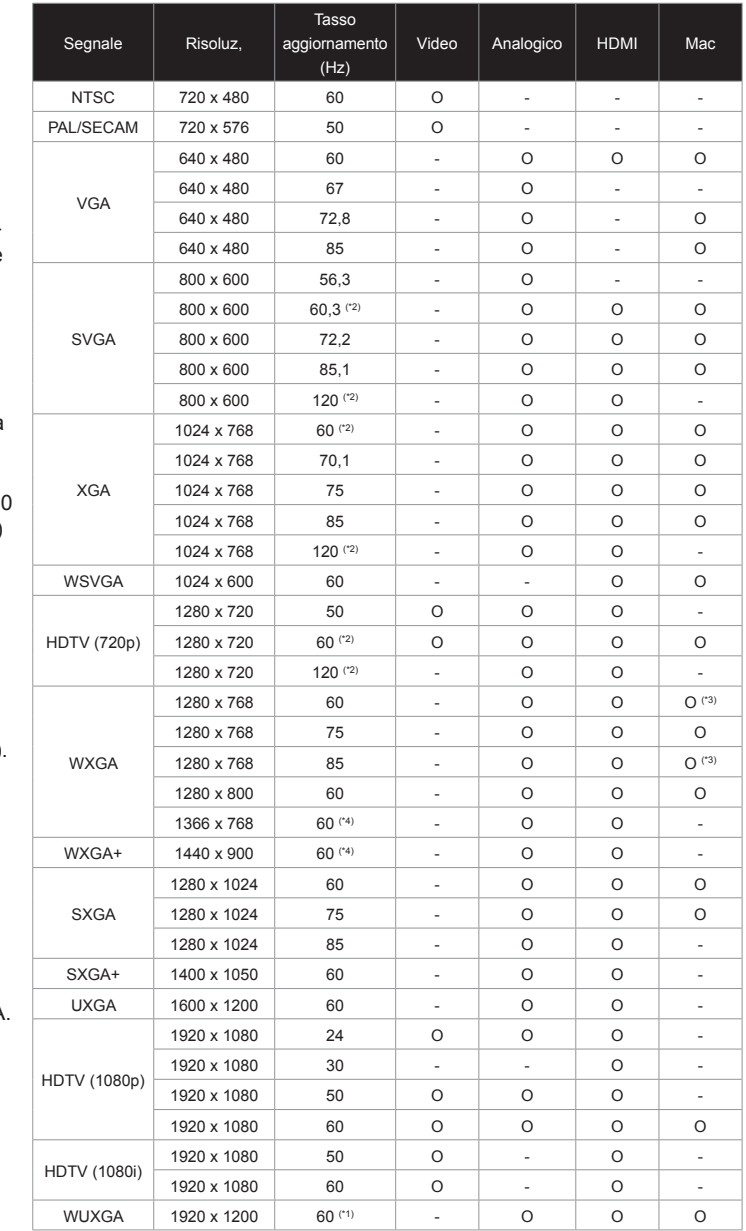

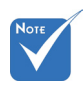

- Per la risoluzione widescreen (WXGA), il supporto di compatibilità dipende dai modelli di notebook/PC.
- Notare che l'utilizzo di una risoluzione diversa da quella originale 1024 x 768 (modella XGA), 1280 x 800 (modello WXGA) può comportare delle perdite in chiarezza d'immagine.
- (\*1) 1920 x 1200
   @60 Hz supportano solo RB (blanking ridotto).
- (\*2) Temporizzazione 3D per proiettore 3D.
- (\*3) non è supporta il segnale d'entrata HDMI per Mac.
- (\*4) è solo per modello di Tipo A.

 I segnali in ingresso a 120 Hz dipendono dalla schede grafiche supportate.

62

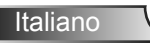

| Segnale     | Risoluz.  | Tasso<br>aggiornamento<br>(Hz) | Video | Analogico | HDMI | Mac |
|-------------|-----------|--------------------------------|-------|-----------|------|-----|
| SDTV (576i) | 768 x 576 | 50                             | 0     | -         | 0    | -   |
| SDTV (576p) | 768 x 576 | 50                             | 0     | -         | 0    | -   |
| SDTV (480i) | 640 x 480 | 60                             | 0     | -         | 0    | -   |
| SDTV (480p) | 640 x 480 | 60                             | 0     | -         | 0    | -   |

## Compatibilità ingresso video 3D

|             |                  | Temporizzazione ingresso |                     |                                                 |  |
|-------------|------------------|--------------------------|---------------------|-------------------------------------------------|--|
|             |                  | 1280 x 720p @ 50 Hz      | Top-and             | -Bottom                                         |  |
|             |                  | 1280 x 720p @ 60 Hz      | Top-and-Bottom      |                                                 |  |
|             |                  | 1280 x 720p @ 50 Hz      | Frame packing       |                                                 |  |
|             | Ingresso 3D HDMI | 1280 x 720p @ 60 Hz      | Frame packing       |                                                 |  |
|             | 1.44             | 1920 x 1080i @ 50 Hz     | Side-by-Side (Half) |                                                 |  |
|             |                  | 1920 x 1080i @ 60 Hz     | Side-by-S           | ide (Half)                                      |  |
| Risoluzione |                  | 1920 x 1080p @ 24 Hz     | Top-and-Bottom      |                                                 |  |
|             |                  | 1920 x 1080p @ 24 Hz     | Frame               | packing                                         |  |
|             |                  | 1920 x 1080i @ 50 Hz     |                     |                                                 |  |
| input       |                  | 1920 x 1080i @ 60 Hz     |                     | Mentre il formato<br>3D è "SBS"                 |  |
|             |                  | 1280 x 720p @ 50 Hz      | Side-by-Side (Half) |                                                 |  |
|             |                  | 1280 x 720p @ 60 Hz      |                     |                                                 |  |
|             | Contonuto 2D     | 1920 x 1080i @ 50 Hz     |                     |                                                 |  |
|             | HDMI 1.3         | 1920 x 1080i @ 60 Hz     |                     | Mentre il formato                               |  |
|             |                  | 1280 x 720p @ 50 Hz      | lob-aug-Bottom      | 3D e Top and<br>Bottom"                         |  |
|             |                  | 1280 x 720p @ 60 Hz      |                     | Dottom                                          |  |
|             |                  | 480i                     | HQFS                | Mentre il formato<br>3D è "Frame<br>Sequential" |  |

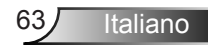

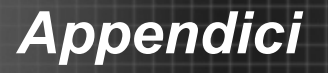

# Elenco funzioni comandi e protocollo RS232

## Assegnazione dei pin RS232

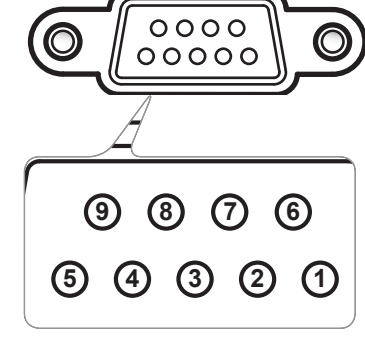

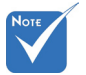

 La shell RS232 è a terra.

| N. pin | Spec.<br>(da lato proiettore) |  |
|--------|-------------------------------|--|
| 1      | N/D                           |  |
| 2      | RXD                           |  |
| 3      | TXD                           |  |
| 4      | N/D                           |  |
| 5      | GND                           |  |
| 6      | N/D                           |  |
| 7      | N/D                           |  |
| 8      | N/D                           |  |
| 9      | N/D                           |  |

## Elenco funzioni Protocollo RS232

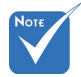

- 1. Dopo tutti i comandi ASCII c'è un <CR>.
- 2. **0D è il codice esace**dimale per <CR> nel codice ASCII.

Baud Rate : 9600 Data Bits: 8 Parity: None Stop Bits: 1 Flow Control : None UART16550 FIFO: Disable Projector Return (Pass): P Projector Return (Fail): F XX=00-99, projector's ID, XX=00 is for all projectors

| SEND to projector (telnet supported) |                                                    |                            |                                                                                                    |  |
|--------------------------------------|----------------------------------------------------|----------------------------|----------------------------------------------------------------------------------------------------|--|
| 232 ASCII Code                       | HEX Code                                           | Function                   | Description                                                                                                    |  |
| ~XX00 1                              | 7E 30 30 30 30 20 31 0D                            | Power ON                   |                                                                                                    |  |
| ~XX00 0                              | 7E 30 30 30 30 20 30 0D                            | Power OFF                  | (0/2 for backward compatible)                                                                                              |  |
| ~XX00 1 ~nnnn                        | 7E 30 30 30 30 20 31 20 a 0D                       | Power ON with Password     | ~nnnn = ~0000 (a=7E 30 30 30 30)                                                                                           |  |
|                                      |                                                    |                            | ~9999 (a=7E 39 39 39 39)                                                                                                   |  |
| ~XX01 1                              | 7E 30 30 30 31 20 31 0D                            | Resync                     |                                                                                                    |  |
| ~XX02 1                              | 7E 30 30 30 32 20 31 0D                            | AV Mute                    | On                                                                                                    |  |
| ~XX02.0<br>~XX03.1                   | 7E 30 30 30 32 20 30 0D<br>7E 30 30 30 33 20 31 0D | Mute                       | On (0/2 for backward compatible)                                                                                           |  |
| ~XX03 0                              | 7E 30 30 30 33 20 30 0D                            | White                      | Off (0/2 for backward compatible)                                                                                          |  |
| ~XX04 1                              | 7E 30 30 30 34 20 31 0D                            | Freeze                     |                                                                                                    |  |
| ~XX04 0                              | 7E 30 30 30 34 20 30 0D                            | Unfreeze                   | (0/2 for backward compatible)                                                                                              |  |
| ~XX05 1                              | 7E 30 30 30 35 20 31 0D<br>7E 30 30 30 36 20 31 0D | Zoom Minus                 |                                                                                                    |  |
| (Type A : X305ST/                    | (W305ST)                                           | 200m Winds                 |                                                                                                    |  |
| ~XX121                               | 7E 30 30 31 32 20 31 0D                            |                            | HDMI                                                                                                    |  |
| ~XX12 5                              | 7E 30 30 31 32 20 35 0D                            |                            | VGA 1                                                                                                    |  |
| ~XX12.6                              | 7E 30 30 31 32 20 36 0D<br>7E 30 30 31 32 20 30 0D |                            | VGA 2<br>S Video                                                                                                    |  |
| ~XX12.10                             | 7E 30 30 31 32 20 37 0D                            |                            | Video                                                                                                    |  |
| ~XX100 3                             | 7E 30 30 31 30 30 20 33 0D                         |                            | Next source                                                                                                    |  |
| (Type B : X306ST/                    | (W306ST)                                           |                            | No. L coupt                                                                                                    |  |
| ~XX12 /                              | 7E 30 30 31 32 20 37 0D<br>7E 30 30 31 32 20 38 0D |                            | VGA1 SUARI<br>VGA1 Component                                                                                               |  |
| ~XX12.8<br>~XX12.9                   | 7E 30 30 31 32 20 38 0D                            |                            | VGA1 Component                                                                                                    |  |
| ~XX12 10                             | 7E 30 30 31 32 20 31 30 0D                         |                            | Video                                                                                                    |  |
| ~XX100 3                             | 7E 30 30 31 30 30 20 33 0D                         |                            | Next source                                                                                                    |  |
| ~XX20 1                              | 7E 30 30 32 30 20 31 0D                            | Display Mode               | Presentation                                                                                                    |  |
| ~XX20 2                              | 7E 30 30 32 30 20 32 0D                            |                            | Bright                                                                                                    |  |
| ~XX20 3                              | 7E 30 30 32 30 20 33 0D                            |                            | Movie                                                                                                    |  |
| ~XX204<br>~XX205                     | 7E 30 30 32 30 20 34 0D<br>7E 30 30 32 30 20 35 0D |                            | SROB<br>User                                                                                                    |  |
| ~XX20 7                              | 7E 30 30 32 30 20 37 0D                            |                            | Blackboard                                                                                                    |  |
| ~XX20 8                              | 7E 30 30 32 30 20 39 0D                            |                            | 3D                                                                                                    |  |
| ~XX21 n                              | 7E 30 30 32 31 20 a 0D                             | Brightness                 | $n = -50 (a=2D 35 30) \sim 50 (a=35 30)$                                                                                   |  |
| ~XX22 II<br>~XX23 n                  | 7E 30 30 32 33 20 a 0D                             | Sharpness                  | n = 1 (a=31) ~ 15 (a=31 35)                                                                                                |  |
| ~XX170 n                             | 7E 30 30 31 37 30 20 a 0D                          | Color Settings             | Red Hue n= -45 (a=2D 34 35)~+45(a=34 35)                                                                                   |  |
| ~XX171 n                             | 7E 30 30 31 37 31 20 a 0D                          | -                          | Red Saturation n= -45 (a=2D 34 35)~+45(a=34 35)                                                                            |  |
| ~XX24 n                              | 7E 30 30 32 34 20 a 0D                             |                            | Red Gain $n = -50 (a=2D 35 30) \sim 50 (a=35 30)$<br>Green Hue $n = -45 (a=2D 34 35) + 45 (a=34 35)$                       |  |
| ~XX172 n                             | 7E 30 30 31 37 33 20 a 0D                          |                            | Green Saturation $n = -45 (a=2D 34 35) \sim +45(a=34 35)$                                                                  |  |
| ~XX25 n                              | 7E 30 30 32 35 20 a 0D                             |                            | Green Gain n = -50 (a=2D 35 30) ~ 50 (a=35 30)                                                                             |  |
| ~XX174 n                             | 7E 30 30 31 37 34 20 a 0D                          |                            | Blue Hue n= -45 (a=2D 34 35)~+45(a=34 35)                                                                                  |  |
| ~XX1/5 n                             | 7E 30 30 31 37 35 20 a 0D                          |                            | Blue Saturation $n = -45 (a=2D \ 34 \ 35) \sim +45(a=34 \ 35)$<br>Blue Cain $n = -50 (a=2D \ 25 \ 20) \sim 50 (a=25 \ 20)$ |  |
| ~XX176 n                             | 7E 30 30 31 37 36 20 a 0D                          |                            | Cyan Hue $n = -45 (a=2D 35 36) \sim 56 (a=35 36)$                                                                          |  |
| ~XX177 n                             | 7E 30 30 31 37 37 20 a 0D                          |                            | Cyan Saturation n= -45 (a=2D 34 35)~+45(a=34 35)                                                                           |  |
| ~XX30 n                              | 7E 30 30 33 30 20 a 0D                             |                            | Cyan Gain n = -50 (a=2D 35 30) ~ 50 (a=35 30)                                                                              |  |
| ~XX180 n                             | 7E 30 30 31 38 30 20 a 0D                          |                            | Magenta Hue n= -45 (a=2D 34 35)~ +45(a=34 35)<br>Magazta Saturation n= -45 (a=2D 34 35)~ +45(a=34 35)                      |  |
| ~XX32 n                              | 7E 30 30 31 38 31 20 a 0D                          |                            | Magenta Gain $n = -43 (a-2D 34 35) \sim -43 (a-34 55)$<br>Magenta Gain $n = -50 (a=2D 35 30) \sim 50 (a=35 30)$            |  |
| ~XX178 n                             | 7E 30 30 31 37 38 20 a 0D                          |                            | Yellow Hue n= -45 (a=2D 34 35)~+45(a=34 35)                                                                                |  |
| ~XX179 n                             | 7E 30 30 31 37 39 20 a 0D                          |                            | Yellow Saturation n= -45 (a=2D 34 35)~ +45(a=34 35)                                                                        |  |
| ~XX31 n<br>~XX33 1                   | 7E 30 30 33 31 20 a 0D<br>7E 30 30 33 33 20 31 0D  |                            | Yellow Gain $n = -50$ (a=2D 35 30) ~ 50 (a=35 30)<br>Reset                                                                 |  |
|                                      | 75 20 20 22 24 20 - 05                             | D. 11                      |                                                                                                    |  |
| ~AA34 n<br>~YY35 1                   | 7E 30 30 33 35 20 31 0D                            | BrilliantColor™<br>Degamma | n = 0 (a=50) ~ 10 (a=51 50)<br>Film                                                                                        |  |
| ~XX35 2                              | 7E 30 30 33 35 20 32 0D                            | Degamilia                  | Video                                                                                                    |  |
| ~XX35 3                              | 7E 30 30 33 35 20 33 0D                            |                            | Graphics                                                                                                    |  |
| ~XX35 4                              | 7E 30 30 33 35 20 34 0D                            |                            | Standard                                                                                                    |  |
| ~XX36 1                              | 7E 30 30 33 36 20 31 0D                            | Color Temp.                | Warm                                                                                                    |  |
| ~AA30 2<br>~XX36 3                   | 7E 30 30 33 36 20 32 0D<br>7E 30 30 33 36 20 33 0D |                            | Cold                                                                                                    |  |
|                                      |                                                    |                            |                                                                                                    |  |

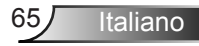

| ~XX37 1              | 7E 30 30 33 37 20 31 0D                                  | Color Space           | Auto                                             |                                                                                                    |
|----------------------|----------------------------------------------------------|-----------------------|--------------------------------------------------|----------------------------------------------------------------------------------------------------|
| ~XX37 2<br>~XX37 3   | 7E 30 30 33 37 20 32 0D<br>7E 30 30 33 37 20 33 0D       |                       | RGB\RGB(0-255)                                   |                                                                                                    |
| ~XX374               | 7E 30 30 33 37 20 34 0D                                  |                       | RGB(16 - 235)                                    |                                                                                                    |
| ~XX45 n              | 7E 30 30 34 34 20 a 0D                                   | Color (Saturation)    | n = -50 (a=2D 35 30) ~                           | ~ 50 (a=35 30)                                                                                                    |
| ~XX44 n              | 7E 30 30 34 35 20 a 0D                                   | Tint                  | n = -50 (a=2D 35 30) ~                           | ~ 50 (a=35 30)                                                                                                    |
| ~XX60 1              | 7E 30 30 36 30 20 31 0D                                  | Format                | 4:3                                              |                                                                                                    |
| ~XX60 2<br>~XX60 3   | 7E 30 30 36 30 20 32 0D<br>7E 30 30 36 30 20 33 0D       |                       | 16:9<br>16:10 (WXGA)                             |                                                                                                    |
| ~XX60 5              | 7E 30 30 36 30 20 35 0D                                  |                       | LBX                                              |                                                                                                    |
| ~XX60 6              | 7E 30 30 36 30 20 36 0D                                  |                       | Native                                           |                                                                                                    |
| ~XX60 7<br>~XX61 n   | 7E 30 30 36 30 20 37 0D<br>7E 30 30 36 31 20 a 0D        | Edge mask             | Auto<br>$n = 0$ ( $n = 30$ ) $\sim 10$ ( $n = 3$ | 1.30)                                                                                                    |
| ~XX62 n              | 7E 30 30 36 32 20 a 0D                                   | Zoom                  | $n = -5 (a=2D 35) \sim 25$                       | (a=32 35)                                                                                                    |
| ~XX63 n              | 7E 30 30 36 33 20 a 0D                                   | H Image Shift         | n = -50 (a=2D 35 30)                             | ~ 50 (a=35 30)                                                                                                    |
| ~XX64 n              | 7E 30 30 36 34 20 a 0D                                   | V Image Shift         | n = -50 (a=2D 35 30)                             | ~ 50 (a=35 30)                                                                                                    |
| ~XX230 3             | 7E 30 30 30 36 36 20 a 0D<br>7E 30 30 32 33 30 20 31 0D  | V Keystone<br>3D Mode | $n = -40 (a=2D 34 30) \sim Off (Type A model)$   | ~ 40 (a=54 30)                                                                                                    |
| ~XX230 1             | 7E 30 30 32 33 30 20 31 0D                               | 3D Mode               | DLP-Link                                         |                                                                                                    |
| ~XX230 2             | 7E 30 30 32 33 30 20 31 0D                               | 3D Mode               | IR (Type B model)                                |                                                                                                    |
| ~XX405.0             | 7E 30 30 34 30 35 20 30 0D<br>7E 30 30 34 30 35 20 31 0D | 3D format             | Off                                              |                                                                                                    |
| ~XX405 2             | 7E 30 30 34 30 35 20 31 0D<br>7E 30 30 34 30 35 20 32 0D | 3D format             | Top and Bottom                                   |                                                                                                    |
| ~XX405 3             | 7E 30 30 34 30 35 20 33 0D                               | 3D format             | Frame Sequential                                 |                                                                                                    |
| ~XX2311              | 7E 30 30 32 33 31 20 31 0D                               | 3D Sync Invert        | On official contracts of the second              |                                                                                                    |
| ~XX231 0             | /E 30 30 32 33 31 20 30 0D                               | 3D Sync Invert        | Off (0/2 for backward                            | compatible)                                                                                                    |
| ~XX70 1              | 7E 30 30 37 30 20 31 0D                                  | Language              | English                                          |                                                                                                    |
| ~XX/02<br>~XX703     | 7E 30 30 37 30 20 32 0D<br>7E 30 30 37 30 20 33 0D       |                       | German                                           |                                                                                                    |
| ~XX704               | 7E 30 30 37 30 20 34 0D                                  |                       | Italian                                          |                                                                                                    |
| ~XX70 5              | 7E 30 30 37 30 20 35 0D                                  |                       | Spanish                                          |                                                                                                    |
| ~XX70 6              | 7E 30 30 37 30 20 36 0D                                  |                       | Portuguese                                       |                                                                                                    |
| ~XX70 7              | 7E 30 30 37 30 20 37 0D                                  |                       | Dutch                                            |                                                                                                    |
| ~XX70 9              | 7E 30 30 37 30 20 39 0D                                  |                       | Swedish                                          |                                                                                                    |
| ~XX70 10             | 7E 30 30 37 30 20 31 30 0D                               |                       | Norwegian/Danish                                 |                                                                                                    |
| ~XX70 11             | 7E 30 30 37 30 20 31 31 0D<br>7E 30 30 37 30 20 31 32 0D |                       | Finnish<br>Graak                                 |                                                                                                    |
| ~XX70 12<br>~XX70 13 | 7E 30 30 37 30 20 31 32 0D<br>7E 30 30 37 30 20 31 33 0D |                       | Traditional Chinese                              |                                                                                                    |
| ~XX70 14             | 7E 30 30 37 30 20 31 34 0D                               |                       | Simplified Chinese                               |                                                                                                    |
| ~XX70 15             | 7E 30 30 37 30 20 31 35 0D                               |                       | Japanese                                         |                                                                                                    |
| ~XX/0 16<br>~XX70 17 | 7E 30 30 37 30 20 31 36 0D<br>7E 30 30 37 30 20 31 37 0D |                       | Russian                                          |                                                                                                    |
| ~XX70 18             | 7E 30 30 37 30 20 31 38 0D                               |                       | Hungarian                                        |                                                                                                    |
| ~XX70 19             | 7E 30 30 37 30 20 31 39 0D                               |                       | Czech                                            |                                                                                                    |
| ~XX70 20             | 7E 30 30 37 30 20 32 30 0D                               |                       | Arabic                                           |                                                                                                    |
| ~XX7021<br>~XX7022   | 7E 30 30 37 30 20 32 31 0D<br>7E 30 30 37 30 20 32 32 0D |                       | 1 nai<br>Turkish                                 |                                                                                                    |
| ~XX70 23             | 7E 30 30 37 30 20 32 33 0D                               |                       | Farsi                                            |                                                                                                    |
| ~XX70 25             | 7E 30 30 37 30 20 32 35 0D                               |                       | Vietnamese                                       |                                                                                                    |
| ~XX70 26             | 7E 30 30 37 30 20 32 36 0D                               |                       | Indonesia                                        |                                                                                                    |
| ~XX/02/<br>~XX711    | 7E 30 30 37 30 20 32 37 0D<br>7E 30 30 37 31 20 31 0D    | Projection            | Front-Deskton                                    |                                                                                                    |
| ~XX712               | 7E 30 30 37 31 20 32 0D                                  | rojection             | Rear-Desktop                                     |                                                                                                    |
| ~XX71 3              | 7E 30 30 37 31 20 33 0D                                  |                       | Front-Ceiling                                    |                                                                                                    |
| ~XX714               | 7E 30 30 37 31 20 34 0D                                  | Manu Landian          | Rear-Ceiling                                     |                                                                                                    |
| ~XX72.2              | 7E 30 30 37 32 20 31 0D<br>7E 30 30 37 32 20 32 0D       | Menu Location         | Top Right                                        |                                                                                                    |
| ~XX72 3              | 7E 30 30 37 32 20 33 0D                                  |                       | Centre                                           |                                                                                                    |
| ~XX72 4              | 7E 30 30 37 32 20 34 0D                                  |                       | Bottom Left                                      |                                                                                                    |
| ~AX/25               | /E 30 30 37 32 20 35 0D                                  |                       | Bottom Right                                     |                                                                                                    |
| WXGA only            |                                                          |                       | 16.10                                            |                                                                                                    |
| ~XX90 1              | 7E 30 30 39 31 20 31 0D<br>7E 30 30 39 31 20 30 0D       | Screen Type           | 16:10                                            |                                                                                                    |
| ~AA90.0              | /L 30 30 39 31 20 30 0D                                  |                       | 10.9                                             |                                                                                                    |
| ~XX73 n              | 7E 30 30 37 33 20 a 0D                                   | Signal                | Frequency                                        | n = -5 (a=2D 35) ~ 5 (a=35) By signal                                                                                  |
| ~XX91 n<br>~XX74 n   | 7E 30 30 39 31 20 a 0D<br>7E 30 30 37 34 20 a 0D         |                       | Automatic                                        | n = 0 disable; $n = 1$ enable<br>$n = 0$ ( $a=30$ ) $\approx 31$ ( $a=33$ 31). By signal                               |
| ~XX75 n              | 7E 30 30 37 35 20 a 0D                                   |                       | H. Position                                      | n = -5 (a=2D 35) ~ 5 (a=35) By timing                                                                                  |
| ~XX76 n              | 7E 30 30 37 36 20 a 0D                                   |                       | V. Position                                      | n = -5 (a=2D 35) ~ 5 (a=35) By timing                                                                                  |
| ~XX77 n              | 7E 30 30 37 37 20 aabbcc 0D                              | Security              | Security Timer                                   | Month/Day/Hour $n = mm/dd/hh$                                                                                          |
|                      |                                                          |                       |                                                  | $dd = 00 \text{ (bb=} 30.30) \sim 12 \text{ (aa=} 51.32)$<br>$dd = 00 \text{ (bb=} 30.30) \sim 30 \text{ (bb=} 33.30)$ |
|                      |                                                          |                       |                                                  | $hh=00 (cc=30 30) \sim 24 (cc=32 34)$                                                                                  |
| ~XX78 1              | 7E 30 30 37 38 20 31 0D                                  | Security Settings     | Enable                                           |                                                                                                    |
| ~XX78 0 ~nnnn        | /E 30 30 37 38 20 32 20 a 0D                             |                       | Disable(0/2 for backwa                           | ard compatible)                                                                                                    |
|                      |                                                          |                       | ~9999 (a=7E 39 39 39                             | 39)                                                                                                    |
| ~XX79 n              | 7E 30 30 37 39 20 a 0D                                   | Projector ID          | n = 00 (a=30 30) ~ 99                            | (a=39 39)                                                                                                    |
|                      |                                                          |                       |                                                  |                                                                                                    |

## Italiano

66

| Type B model only<br>~XX310 1<br>~XX310 0                                    | 7E 30 30 33 31 30 20 31 0D<br>7E 30 30 33 31 30 20 30 0D                                                                                                    | Internal Speaker                            | On<br>Off (0/2 for backward c                                                                        | compatible)                          |
|------------------------------------------------------------------------------|----------------------------------------------------------------------------------------------------|---------------------------------------------|----------------------------------------------------------------------------------------------------|--------------------------------------|
| XX80 1<br>XX80 0<br>XX81 n<br>XX82 1<br>XX82 3<br>XX88 0<br>XX88 1<br>XX88 2 | $\begin{array}{c} 7E & 30 & 30 & 38 & 30 & 20 & 31 & 0D \\ 7E & 30 & 30 & 38 & 30 & 20 & 30 & 0D \\ 7E & 30 & 30 & 81 & 12 & 0 & 0D \\ 7E & 30 & 30 & 82 & 22 & 03 & 10D \\ 7E & 30 & 30 & 83 & 22 & 03 & 0D \\ 7E & 30 & 30 & 38 & 38 & 20 & 30 & 0D \\ 7E & 30 & 30 & 38 & 38 & 20 & 31 & 0D \\ 7E & 30 & 30 & 83 & 82 & 03 & 10D \\ 7E & 30 & 30 & 83 & 82 & 03 & 20D \\ \end{array}$ | Mute<br>Volume<br>Logo<br>Closed Captioning | On<br>Off (0/2 for backward cc<br>n = 0 (a=30) ~ 10 (a=31<br>Default<br>Neutral<br>Off<br>cc1<br>cc2 | ompatible)<br>30)                    |
| ~XX100 1<br>~XX100 0                                                         | 7E 30 30 31 30 30 20 31 0D<br>7E 30 30 31 30 30 20 30 0D<br>7E 30 30 31 30 30 20 30 0D                                                                                                    | Source Lock                                 | On<br>Off (0/2 for backward co                                                                       | ompatible)                           |
| ~XX100 3<br>~XX101 1<br>~XX101 0                                             | 7E 30 30 31 30 30 20 33 0D<br>7E 30 30 31 30 31 20 31 0D<br>7E 30 30 31 30 31 20 30 0D                                                                                                    | High Altitude                               | On<br>Off (0/2 for backward compatible)                                                              |                                      |
| ~XX102 1<br>~XX102 0                                                         | 7E 30 30 31 30 32 20 31 0D<br>7E 30 30 31 30 32 20 30 0D                                                                                                    | Information Hide                            | On<br>Off (0/2 for backward co                                                                       | ompatible)                           |
| ~XX103 1                                                                     | 7E 30 30 31 30 33 20 31 0D                                                                                                    | Keypad Lock                                 | On                                                                                                   |                                      |
| ~XX103 0                                                                     | 7E 30 30 31 30 33 20 30 0D<br>7E 30 30 31 30 34 20 31 0D                                                                                                    | Background Color                            | Off (0/2 for backward co<br>Blue                                                                     | ompatible)                           |
| ~XX104 2                                                                     | 7E 30 30 31 30 34 20 32 0D                                                                                                    | Daekground Color                            | Black                                                                                                |                                      |
| ~XX104 3                                                                     | 7E 30 30 31 30 34 20 33 0D                                                                                                    |                                             | Red                                                                                                  |                                      |
| ~XX104 4                                                                     | 7E 30 30 31 30 34 20 34 0D                                                                                                    |                                             | Green                                                                                                |                                      |
| ~XX104 5                                                                     | 7E 30 30 31 30 34 20 35 0D                                                                                                    |                                             | White                                                                                                |                                      |
| ~XX105 1                                                                     | 7E 30 30 31 30 35 20 31 0D                                                                                                    | Advanced                                    | Direct Power On                                                                                      | On                                   |
| ~XX105 0                                                                     | 7E 30 30 31 30 35 20 30 0D                                                                                                    |                                             |                                                                                                    | Off (0/2 for backward compatible)    |
| ~XX106 n                                                                     | 7E 30 30 31 30 36 20 a 0D                                                                                                    |                                             | Auto Power Off (min)                                                                                 | n = 0 (a=30) ~ 180 (a=31 38 30)      |
| ~XX107 n                                                                     | 7E 30 30 31 30 37 20 a 0D                                                                                                    |                                             | Sleep Timer (min)                                                                                    | n = 0 (a=30) ~ 995 (a=39 39 39)      |
| ~XX115 1                                                                     | 7E 30 30 31 31 35 20 31 0D                                                                                                    |                                             | Quick Resume                                                                                         | On Official sectors (11)             |
| ~XX115.0                                                                     | 7E 30 30 31 31 35 20 30 0D                                                                                                    |                                             | Power Mode(Standby)                                                                                  | End (0/2 for backward compatible)    |
| ~XX114 1<br>~XX114 0                                                         | 7E 30 30 31 31 34 20 30 0D                                                                                                    |                                             | rower wode(standby)                                                                                  | Active (0/2 for backward compatible) |
|                                                                              |                                                                                                    |                                             |                                                                                                    | First y                              |
| ~XX322 1                                                                     | 7E 30 30 33 32 32 20 31 0D                                                                                                    |                                             | Filter Reminder                                                                                      | On                                   |
| ~XX322 0                                                                     | 7E 30 30 33 32 32 20 30 0D                                                                                                    |                                             | Filter Reset                                                                                         | Ves                                  |
| ~XX323 0                                                                     | 7E 30 30 33 32 33 20 30 0D                                                                                                    |                                             |                                                                                                    | No (0/2 for backward compatible)     |
| ~XX321 1                                                                     | 7E 30 30 33 32 31 20 31 0D                                                                                                    |                                             | Filter Hour                                                                                          |                                      |
| ~XX109.1                                                                     | 7E 30 30 31 30 39 20 31 0D                                                                                                    |                                             | Lamp Reminder                                                                                        | On .                                 |
| ~XX109 0                                                                     | 7E 30 30 31 30 39 20 30 0D                                                                                                    |                                             | Lamp Kennider                                                                                        | Off (0/2 for backward compatible)    |
| ~XX110 1                                                                     | 7E 30 30 31 31 30 20 31 0D                                                                                                    |                                             | Brightness Mode                                                                                      | Bright                               |
| ~XX110.2                                                                     | 7E 30 30 31 31 30 20 32 0D                                                                                                    |                                             |                                                                                                    | Eco                                  |
| ~XX110 5                                                                     | 7E 30 30 31 31 30 20 33 0D                                                                                                    |                                             | Lamp Reset                                                                                           | Yes                                  |
| ~XX111 0                                                                     | 7E 30 30 31 31 31 20 30 0D                                                                                                    |                                             |                                                                                                    | No (0/2 for backward compatible)     |
|                                                                              | 75 20 20 22 22 20 20 21 00                                                                                                    |                                             | Ontional Filter Installad                                                                            | Vaa                                  |
| ~XX320 0                                                                     | 7E 30 30 33 32 30 20 31 0D                                                                                                    |                                             | Optional Filter Installed                                                                            | No (0/2 for backward compatible)     |
| ~XX322 0                                                                     | 7E 30 30 33 32 32 20 30 0D                                                                                                    |                                             | Filter Reminder                                                                                      | Off                                  |
| ~XX322 1                                                                     | 7E 30 30 33 32 32 20 31 0D                                                                                                    |                                             | Filter Reminder                                                                                      | 300hr                                |
| ~XX322 2<br>~XX322 3                                                         | 7E 30 30 33 32 32 20 32 0D<br>7E 30 30 33 32 32 20 33 0D                                                                                                    |                                             | Filter Reminder                                                                                      | J000hr                               |
| ~XX323 1                                                                     | 7E 30 30 33 32 33 20 31 0D                                                                                                    |                                             | Filter Reset                                                                                         | Yes                                  |
| ~XX323 0                                                                     | 7E 30 30 33 32 33 20 30 0D                                                                                                    |                                             | Filter Reset                                                                                         | No (0/2 for backward compatible)     |
| ~XX1950                                                                      | 7E 30 30 31 39 35 20 30 0D                                                                                                    | Test nattern                                | None                                                                                                 |                                      |
| ~XX1951                                                                      | 7E 30 30 31 39 35 20 31 0D                                                                                                    | rest pattern                                | Grid                                                                                                 |                                      |
| ~XX195 2                                                                     | 7E 30 30 31 39 35 20 32 0D                                                                                                    |                                             | White Pattern                                                                                        |                                      |
| ~XX112 1                                                                     | 7E 30 30 31 31 32 20 31 0D                                                                                                    | Reset                                       |                                                                                                    | Yes                                  |
| ~XX99 1                                                                      | 7E 30 30 39 39 20 31 0D                                                                                                    | RS232 Alert Reset                           | Reset System Alert                                                                                   |                                      |
| ~XX210 n                                                                     | 7E 30 30 32 30 30 20 n 0D                                                                                                    | Display message on the OSD                  | -                                                                                                    | n: 1-30 characters                   |
| SEND to emulate l                                                            | Remote                                                                                                    |                                             |                                                                                                    |                                      |
| ~XX140 10                                                                    | 7E 30 30 31 34 30 20 31 30 0D                                                                                                    |                                             | Up                                                                                                   |                                      |
| ~XX140 11                                                                    | 7E 30 30 31 34 30 20 31 31 0D                                                                                                    |                                             | Left                                                                                                 |                                      |
| ~XX140 12<br>~XX140 13                                                       | 7E 30 30 31 34 30 20 31 32 0D<br>7E 30 30 31 34 30 20 31 32 0D                                                                                                    |                                             | Enter (for projection ME                                                                             | ENU)                                 |
| ~XX140 13                                                                    | 7E 30 30 31 34 30 20 31 34 0D                                                                                                    |                                             | Down                                                                                                 |                                      |
| ~XX140 15                                                                    | 7E 30 30 31 34 30 20 31 35 0D                                                                                                    |                                             | Keystone +                                                                                           |                                      |
| ~XX140 16                                                                    | 7E 30 30 31 34 30 20 31 36 0D                                                                                                    |                                             | Keystone -                                                                                           |                                      |
| ~AX140 17<br>~XX140 18                                                       | 7E 30 30 31 34 30 20 31 37 0D                                                                                                    |                                             | volume –<br>Volume +                                                                                 |                                      |
| ~XX140 19                                                                    | 7E 30 30 31 34 30 20 31 39 0D                                                                                                    |                                             | Brightness                                                                                           |                                      |
| ~XX140 20                                                                    | 7E 30 30 31 34 30 20 32 30 0D                                                                                                    |                                             | Menu                                                                                                 |                                      |
| ~XX140 21                                                                    | 7E 30 30 31 34 30 20 32 31 0D                                                                                                    |                                             | Zoom                                                                                                 |                                      |
|                                                                              |                                                                                                    |                                             |                                                                                                    |                                      |

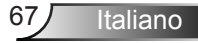

#### SEND from projector automatically

| 232 ASCII Code                   | HEX Code                                                                               | Function                             | Projector Return                        | Description                                                                                                    |
|----------------------------------|----------------------------------------------------------------------------------------|--------------------------------------|-----------------------------------------|----------------------------------------------------------------------------------------------------|
|                                  |                                                                                        | System status                        | INFOn                                   | n : 0/1/2/3/4/6/7/8 = Standby/Warming/Cooling/Out of Range/<br>Lamp fail/Fan Lock/Over Temperature/<br>Lamp Hours Running Out                                                                                          |
| READ from pro                    | jector (telnet supported)                                                              |                                      |                                         |                                                                                                    |
| 232 ASCII Code                   | HEX Code                                                                               | Function                             | Projector Return                        | Description                                                                                                    |
| ~XX121 1                         | 7E 30 30 31 32 31 20 31 0D                                                             | Input Source                         | OKn<br>(Type A model)<br>(Type B model) | n : 0/1/2/3/4/5 = None/VGA1/VGA2/S-Video/Video/HDMI                                                                                                    |
| ~XX122 1<br>~XX123 1             | 7E 30 30 31 32 32 20 31 0D<br>7E 30 30 31 32 33 20 31 0D                               | Software Version<br>Display Mode     | OKdddd<br>OKn                           | ddd: FW version<br>n: 0/1/2/3/4/5/6/7 = None/Presentation/Bright/Movie/sRGB/<br>Liser/Blackhoard/3D                                                                                                    |
| ~XX124 1<br>~XX125 1<br>~XX126 1 | 7E 30 30 31 32 34 20 31 0D<br>7E 30 30 31 32 35 20 31 0D<br>7E 30 30 31 32 35 20 31 0D | Power State<br>Brightness            | OKn<br>OKn<br>OKn                       | n: 0/1 = Off/On                                                                                                    |
| ~XX120 1<br>~XX127 1             | 7E 30 30 31 32 37 20 31 0D<br>7E 30 30 31 32 37 20 31 0D                               | Aspect Ratio                         | OKn                                     | n : 0/1/2/3 = 4:3/16:9/Native/AUTO (XGA)<br>n: 0/1/2/3/4/5 = 4:3/16:9/16:10/LBX/Native/AUTO (WXGA)                                                                                                    |
| ~XX128 1<br>~XX129 1             | 7E 30 30 31 32 38 20 31 0D<br>7E 30 30 31 32 39 20 31 0D                               | Color Temperature<br>Projection Mode | OKn<br>OKn                              | n : 0/1/2 = Warm/Medium/Cold<br>n : 0/1/2/3 = Front-Desktop/Rear-Desktop/Front-Ceiling/<br>Rear-Ceiling                                                                                                    |
| ~XX150 1                         | 7E 30 30 31 35 30 20 31 0D                                                             | Information                          | OKabbbbccdddde                          | a : 0/1 = Off/On<br>bbbb: LampHour<br>cc: source                                                                                                    |
|                                  |                                                                                        |                                      | (Type A model)<br>(Type B model)        | 00/01/02/03/04/05 = None/VGA1/VGA2/S-Video/Video/HDMI<br>00/01/02/03/04 = None/VGA1/VGA2/Video/HDMI<br>dddd: FW version<br>e : Display mode 0/1/23/4/5/6/7 = None/Presentation/Bright/Movie<br>sRGB/User/Blackboard/3D |
| ~XX151 1                         | 7E 30 30 31 35 31 20 31 0D                                                             | Model name                           | OKn                                     | (Type A) n:1/2 = X305ST/W305ST<br>(Type B) n:1/2 = X306ST/W306ST                                                                                                    |
| ~XX108 1<br>~XX108 2             | 7E 30 30 31 30 38 20 31 0D<br>7E 30 30 31 30 38 20 31 0D                               | Lamp Hours<br>Cumulative Lamp Hours  | OKbbbb<br>OKbbbbb                       | bbbb: LampHour<br>bbbbb: (5 digits) Total Lamp Hours                                                                                                    |

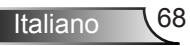

## Installazione su muro

- 1. Per evitare danni al proiettore, usare il supporto da soffitto Optoma.
- 2. Se si desidera utilizzare un kit prodotto da terzi, assicurarsi che le viti impiegate per fissare il proiettore siano conformi ai seguenti requisiti:
  - Tipo di vite: M4\*3
  - Lunghezza massima della vite: 11 mm
  - Lunghezza minima della vite: 8 mm

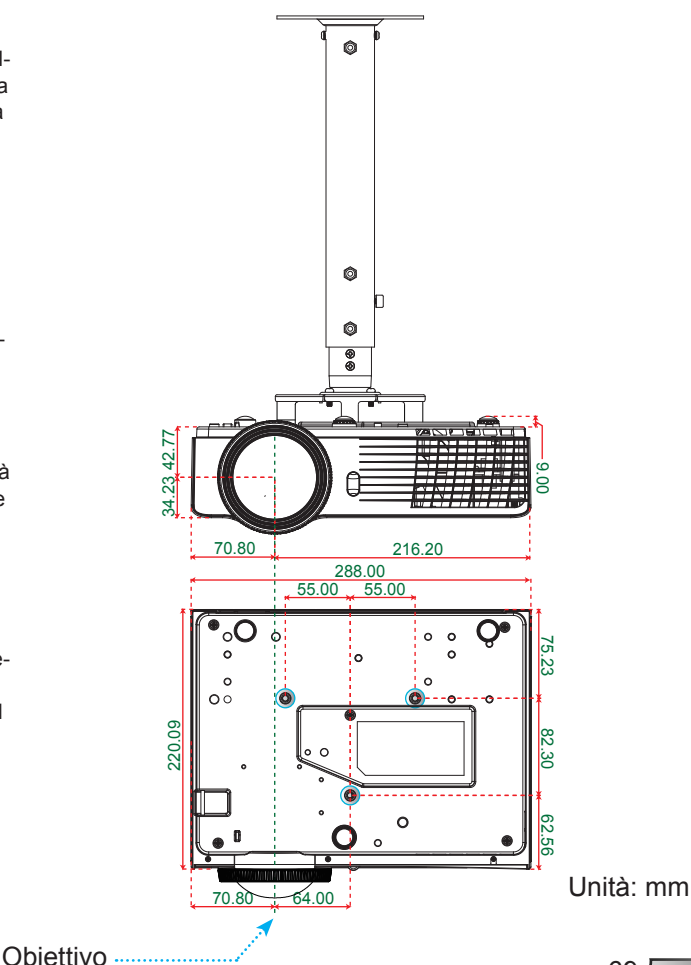

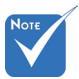

Si prega di notare che i danni provocati da una installazione non corretta renderanno nulla la garanzia.

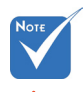

Avviso:

- Se viene acquistato un supporto da soffitto di un'altra società, accertarsi di usare viti della dimensione corretta. La dimensione delle viti varierà in base allo spessore della piastra di montaggio.
- Accertarsi di mantenere almeno uno spazio di 10 cm tra il soffitto e la parte inferiore del proiettore.
- Evitare di installare il proiettore accanto a una fonte di calore.

69 Italiano

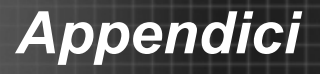

## Sedi dell'azienda Optoma

Mettersi in contatto con la filiale per assistenza e supporto.

Stati Uniti

3178 Laurelview Ct. Fremont, CA 94538, USA www.optomausa.com **( |** 888-289-6786 📄 510-897-8601

services@optoma.com

### Canada

3178 Laurelview Ct. Fremont, CA 94538, USA www.optomausa.com **€** 888-289-6786
 **ē** 510-897-8601
 **ē** services@optoma.com

## America latina

3178 Laurelview Ct. Fremont, CA 94538, USA www.optomausa.com 888-289-6786
 510-897-8601
 services@optoma.com

### Europa

### **Benelux BV**

Randstad 22-123 1316 BW Almere The Netherlands www.optoma.nl 

### Francia

 Bâtiment E
 ( +33 1 41 46 12 20

 81-83 avenue Edouard Vaillant
 ( +33 1 41 46 94 35

 92100 Boulogne Billancourt, France
 savoptoma@optoma.fr

### Spagna

C/ José Hierro,36 Of. 1C 28522 Rivas VaciaMadrid, Spagna

Italiano 70

### Germania

Wiesenstrasse 21 W D40549 Düsseldorf, Germania

### Scandinavia

Lerpeveien 25 3040 Drammen Norvegia

PO.BOX 9515 3038 Drammen Norvegia

### Corea

WOOMI TECH.CO.,LTD. 4F,Minu Bldg.33-14, Kangnam-Ku, 🚺 +82+2+34430004 seoul,135-815, KOREA

## Gia ppone

東京都足立区綾瀬3-25-18 株式会社オーエス コンタクトセンター:0120-380-495

info@os-worldwide.com www.os-worldwide.com

### Taiwan

12F., No.215, Sec. 3, Beixin Rd., Xindian Dist., New Taipei City 231, Taiwan, R.O.C. www.optoma.com.tw

**(**] +886-2-8911-8600 +886-2-8911-6550 services@optoma.com.tw asia.optoma.com

## Hong Kong

Unit A, 27/F Dragon Centre, 79 Wing Hong Street, Cheung Sha Wan, Kowloon, Hong Kong

+852-2396-8968 +852-2370-1222 www.optoma.com.hk

### Cina

5F. No. 1205, Kaixuan Rd., Changning District Shanghai, 200052, China

**(**] +86-21-62947376 +86-21-62947375 www.optoma.com.cn

( +49 (0) 211 506 6670

+49 (0) 211 506 66799

🖂 info@optoma.de

**(** +47 32 98 89 90

闹 +47 32 98 89 99

🖂 info@optoma.no

+82+2+34430005

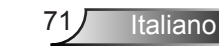

## Normative ed avvisi sulla sicurezza

Questa appendice elenca gli avvisi generici relativi al proiettore.

## Avviso FCC

Questo dispositivo è stato controllato ed è stato trovato conforme ai limiti di un apparecchio digitale di Classe B, in conformità all'articolo 15 delle norme FCC. Questi limiti sono stati determinati per poter garantire una protezione ragionevole da interferenze nocive nel caso di installazioni residenziali. Questo dispositivo genera, utilizza e può irradiare energia di frequenza radio e, se non è installato ed utilizzato in accordo alle istruzioni date, può causare interferenze dannose alle comunicazioni radio.

Non vi è tuttavia garanzia che non si verifichino interferenze in un'installazione particolare. Se questo dispositivo provoca interferenze dannose alla ricezione radiofonica o televisiva, che possono essere determinate accendendo o spegnendo il dispositivo, l'utente è incoraggiato a cercare di correggere l'interferenza adottando una o più delle seguenti misure:

- Riorientare o riposizionare l'antenna ricevente.
- Aumentare la distanza tra il dispositivo e il ricevitore.
- Collegare il dispositivo ad una presa di corrente su un circuito diverso da quello a cui è collegato il ricevitore.
- Consultare il rivenditore o un tecnico specializzato radio/ TV per l'assistenza.

## Avviso: Cavi schermati

Tutti i collegamenti ad alti dispositivi di computazione devono essere eseguiti usando cavi schermati per mantenere la conformità con le normative FCC.

## Attenzione

Cambiamenti o modifiche non espressamente approvati dal produttore, possono annullare l'autorità all'uso del proiettore da parte dell'utente, che è garantita dalla FCC.
## Condizioni operative

Questo dispositivo è conforme all'articolo 15 delle norme FCC. Il funzionamento è soggetto alle due seguenti condizioni:

- 1. Questo dispositivo non può provocare interferenze dannose.
- 2. Questo dispositivo deve accettare qualsiasi interferenza ricevuta, incluse le interferenze che potrebbero provocare operazioni indesiderate.

## Avviso: Utenti canadesi

Questo apparecchio di Classe B è conforme alla Normativa canadese ICES-003.

# *Remarque à l'intention des utilisateurs canadiens*

Cet appareil numerique de la classe B est conforme a la norme NMB-003 du Canada.

#### Dichiarazione di conformità per i Paesi della Comunità Europea

- Direttiva 2004/108/CE sulla compatibilità elettromagnetica (emendamenti inclusi)
- Direttiva 2006/95/CE sui bassi voltaggi
- Direttiva sui terminali radio e di telecomunicazione 1999/5/CE (se il prodotto ha funzioni RF)

## Istruzioni sullo smaltimento

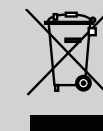

Non smaltire questo dispositivo elettronico nei rifiuti urbani. Per ridurre l'inquinamento ed assicurare la più alta protezione dell'ambiente globale, riciclare questo dispositivo.

Italiano